# Utilisation du Rôle IIS :

Le dossier « wwwroot » est le dossier qui regroupe les sites webs créés (C://inetpub/wwwroot)

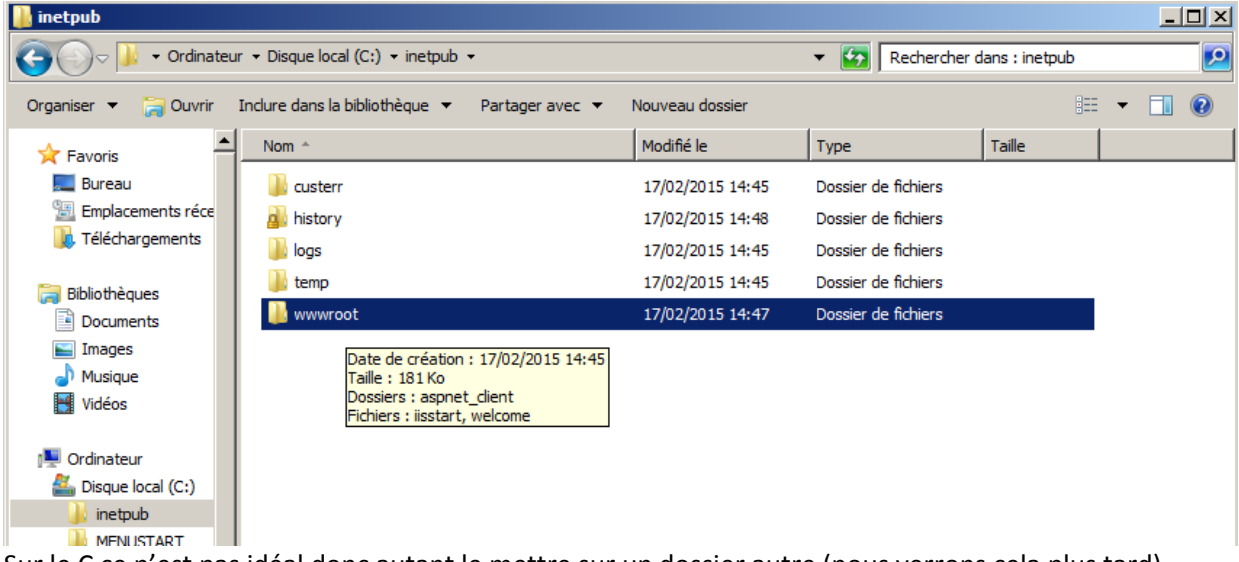

Sur le C ce n'est pas idéal donc autant le mettre sur un dossier autre (nous verrons cela plus tard)

Aller dans le gestionnaire IIS :

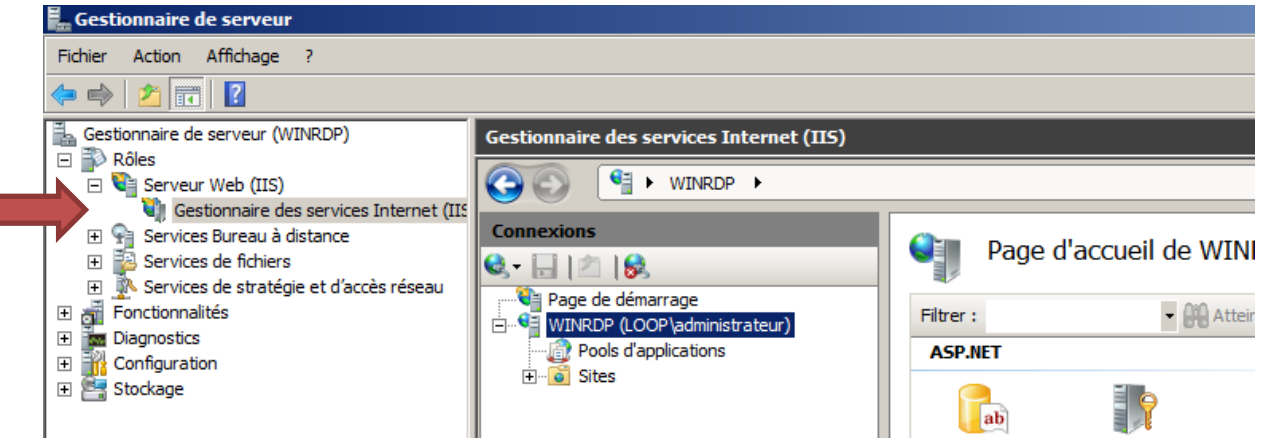

#### Cliquer sur « Default Web Site »

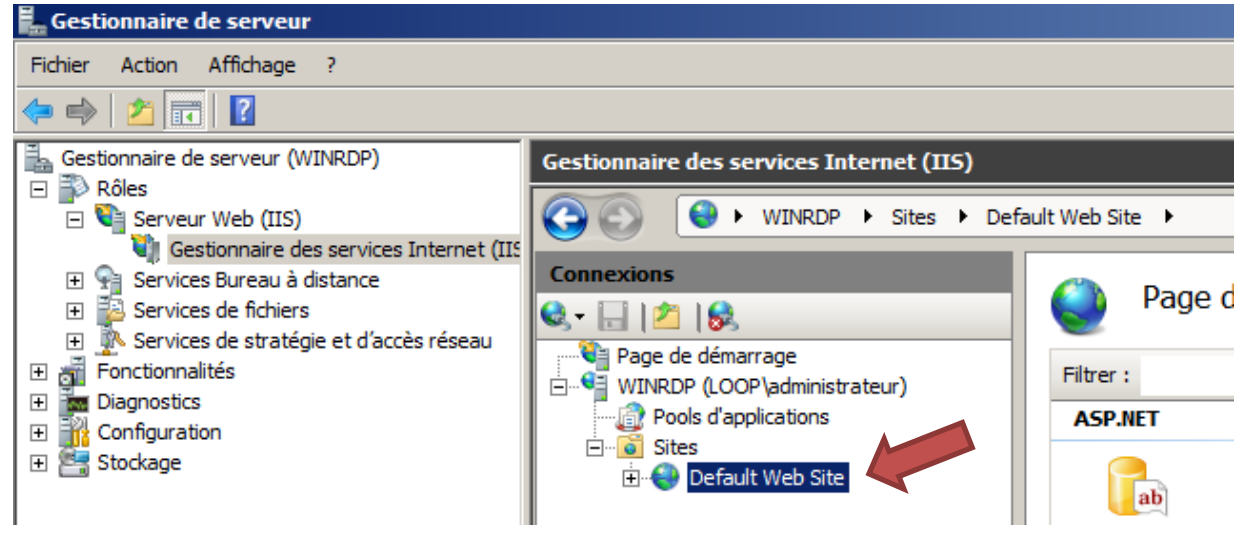

# Paramètre de base à droite et on peut changer le lieu du site

|                      |                 | S ruge           | a accueir ac Deraute  | Neb once           |                    |              |   |    | Explorer                            |       |   |
|----------------------|-----------------|------------------|-----------------------|--------------------|--------------------|--------------|---|----|-------------------------------------|-------|---|
| age<br>Iadministrato |                 | Filtrer :        | - Atteindre           | - Ga Afficher tout | grouper par : Zone |              | - |    | Modifier les autorisations.         |       |   |
| cations              | ur)             | ASP.NET          |                       |                    |                    |              |   |    | Modifier le site                    |       | 1 |
|                      |                 | _                |                       |                    | -                  |              |   |    | Liaisons                            |       |   |
| Web Site             | Modifier le sit | te               |                       | <u>?</u> ×         | <u></u>            | 02           |   |    | Paramètres de base                  |       |   |
| Veb                  | Nom du site :   |                  | Pool d'applications : |                    | État de session    | Fournisseurs | , |    | Afficher les applications           |       |   |
|                      | Default Web     | Site             | DefaultAppPool        | Sélectionner       | P                  |              |   |    | Afficher les répertoires vir        | tuels |   |
| WithCert             |                 |                  |                       |                    | <b>*</b>           |              |   | Gé | érer le site Web                    |       |   |
|                      | Chemin d'acc    | ès physique :    |                       |                    | e Daramètres       | Profil NET   |   | 2  | Redémarrer                          |       |   |
|                      | %SystemDriv     | ve%\inetpub\wwwr | oot                   |                    | d'application      | FIGHTINET    |   | ₽  | Démarrer                            |       |   |
|                      | Authentificat   | ion directe      |                       |                    |                    |              |   |    | Arrêter                             |       |   |
|                      | Se connecte     | er en tant que   | Tester les paramètres |                    |                    |              |   |    | Parcourir <mark>le s</mark> ite Web |       |   |
|                      |                 |                  |                       |                    |                    |              |   | 0  | Parcourir *:80 (http)               |       |   |
|                      |                 |                  | ОК                    | Annuler            |                    |              |   | •  | Parcourir *:443 (https)             |       |   |
|                      |                 | acotion          |                       |                    |                    |              |   |    | Paramètres avancés                  |       |   |

#### « Liaisons » => IIS écoute les ports 80 et 443

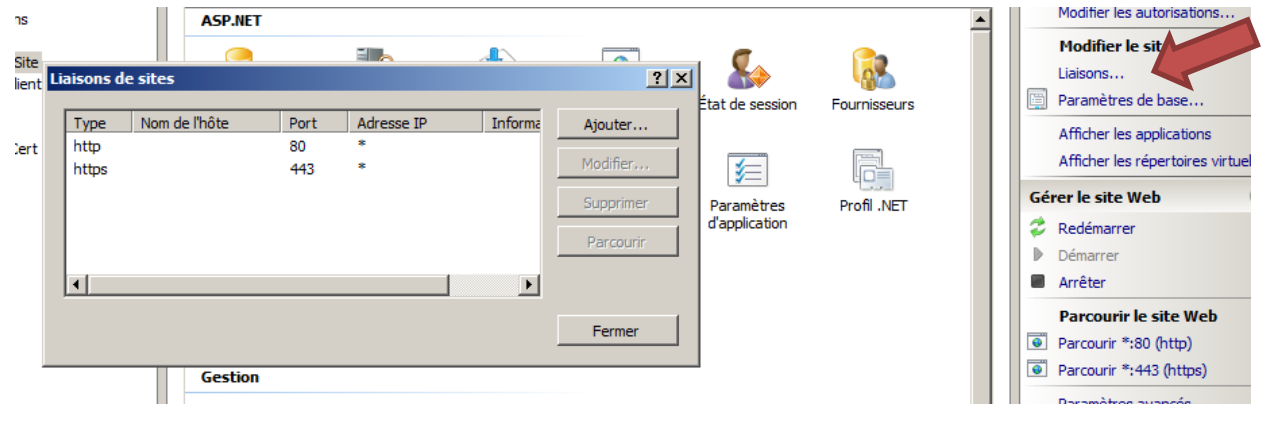

#### iistart est le fichier par défaut d'affichage du web

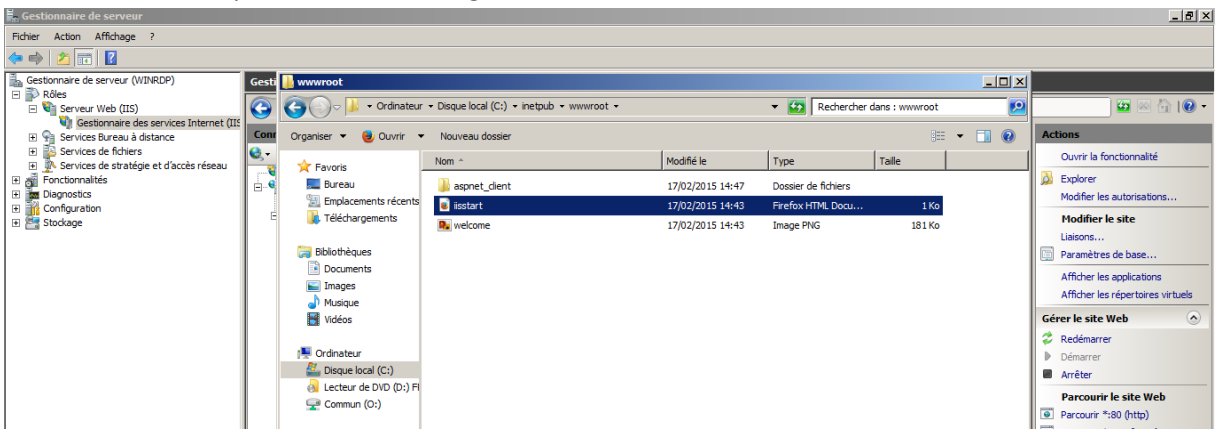

#### Ecrire une page web « .htm » sous « wwwroot »

| vices Internet (IIS                                                                                                    | Conne    | 🔒 mapage                                                                                            |                 |                  |                     |        | _ 🗆 🗡 Alerte |  |
|----------------------------------------------------------------------------------------------------|----------|----------------------------------------------------------------------------------------------------|-----------------|------------------|---------------------|--------|--------------|--|
| d'accès réseau                                                                                                    | 😪 - 🕞    | 🚱 🕞 🖓 🔹 Ordinateur 🔹 Disque local (C:) 🔹 inetpub 🔹 www.root 🔹 mapage 🔹 🔹 😨 Rechercher dans : mapage |                 |                  |                     |        |              |  |
|                                                                                                    |          | Organiser 🔻 🥘 Ouvrir 🔻                                                                              | Nouveau dossier |                  |                     | 8==    | ▼ □ ② Ie     |  |
|                                                                                                    |          | 🛧 Favoris                                                                                           | Nom 1           | Modifié le       | Туре                | Taille |              |  |
|                                                                                                    |          | 🧮 Bureau                                                                                            | 鷆 bob           | 23/02/2015 11:17 | Dossier de fichiers |        | Action       |  |
|                                                                                                    |          | Emplacements récents                                                                                | 🥫 cou.htm       | 23/02/2015 11:23 | Firefox HTML Docu   | 1 Ko   | Ajo          |  |
|                                                                                                    |          | Telechargements                                                                                     |                 |                  |                     |        | Dé           |  |
| / cou.htm - Bl                                                                                                    | oc-notes |                                                                                                    |                 |                  |                     |        |              |  |
| <pre>chead&gt; <body> <br/> <br/> <br/> <br/> <br/> <img src="b &lt;/div&gt; &lt;/div&gt; &lt;/div&gt; &lt;/div&gt; &lt;/div&gt; &lt;/div&gt;&lt;/th&gt;&lt;th&gt;tous&lt;br&gt;oob/ima&lt;/th&gt;&lt;th&gt;ge001.jpg"/><br/>ge002.jpg"&gt;</body></pre> |          |                                                                                                    |                 |                  |                     |        |              |  |
|                                                                                                    |          |                                                                                                    |                 |                  |                     |        | •<br>        |  |

## Indiquer une page par défaut : « ajouter » puis remplir le nom du fichier

| Gesuonnaire des services Internet (IIS)                                                                                                    |                                                                                                    |                                                                                                    |         |  |  |  |  |  |
|----------------------------------------------------------------------------------------------------|----------------------------------------------------------------------------------------------------|----------------------------------------------------------------------------------------------------|---------|--|--|--|--|--|
| Image: Open state       Image: Open state         Image: Open state       Image: Open state         Image: Open state       Image: Open state |                                                                                                    |                                                                                                    |         |  |  |  |  |  |
| Connexions<br>Page de démarrage<br>WINKDP (LOOP)administrateur)<br>Pools d'applications<br>Sites<br>Default Web Site<br>Default Web Site<br>Default Web Site<br>Rec<br>Rec<br>B- Rec<br>B- RecWithCert                                                                                                    | Document p<br>Utilisez cette fonction pour i<br>spécifique. Définissez les do<br>Nom<br>Cou.htm<br>Default.htm<br>Default.asp<br>index.htm<br>index.htm<br>isstart.htm<br>default.aspx | Dar défaut<br>ndiquer les noms de fichiers par défaut à renvoyer lorsqu'un client n'a pas demandé un fichier<br>cuments par défaut par ordre de priorité.<br>Type d'entrée<br>Iccal<br>Héritée<br>Héritée<br>Héritée<br>Héritée<br>Héritée<br>Héritée | Alertes |  |  |  |  |  |

#### Pour accéder au site : <u>http://winrdp/mapage</u>

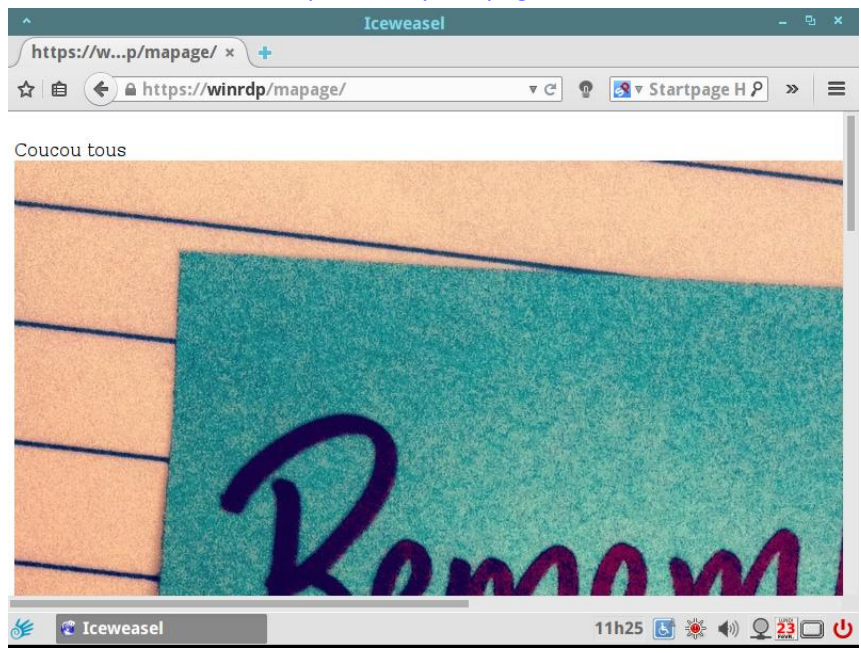

## Direction par port :

#### « Ajouter un site web »

| 🔚 Gestionnaire de serveur                                                                                                    |                                                                                                    |                                                                                                    |      |
|----------------------------------------------------------------------------------------------------|----------------------------------------------------------------------------------------------------|----------------------------------------------------------------------------------------------------|------|
| Fichier Action Affichage ?                                                                                                    |                                                                                                    |                                                                                                    |      |
| 🗢 🔿 🖄 📰 🛛                                                                                                    |                                                                                                    |                                                                                                    |      |
| Gestionnaire de serveur (WINRDP)                                                                                                    | Gestionnaire des services Internet (IIS)                                                                                                    |                                                                                                    |      |
| Serveur Web (IIS)                                                                                                    | G Sites ►                                                                                                    |                                                                                                    |      |
| Gestionaire des services Internet (IIS     Gestionaire des services Internet (IIS     Gestionaire (IIS     Gestionaire (IIS     Gestionaire (IIS | Connexions<br>Page de démarrage<br>WINRDP (LOOP)administrateur)<br>Pools d'applications<br>Ajouter un site Web<br>Actualiser<br>Basculer vers l'affichage du u | Sites Filter : Aucun regroupement ID État Liaison Chemin d'accès Démarré (h *:80 (http);*:443 (https) %SystemDrive%ine contenu | etpu |
|                                                                                                    |                                                                                                    |                                                                                                    |      |

Remplir les champs et indiquer le port d'entrée dans la liaison

| 🚘 Gestionnaire de serveur                                                                                                    |                                                                                                    |                                                                                                    |                                                                                                    |                                         |
|----------------------------------------------------------------------------------------------------|----------------------------------------------------------------------------------------------------|----------------------------------------------------------------------------------------------------|----------------------------------------------------------------------------------------------------|-----------------------------------------|
| Fichier Action Affichage ?                                                                                                    |                                                                                                    |                                                                                                    |                                                                                                    |                                         |
| 🗢 🔿   🚈 🛛 🔽                                                                                                    |                                                                                                    |                                                                                                    |                                                                                                    |                                         |
| Cestionnaire de servicur (WINRDP)<br>Rôles<br>Cestionnaire des services Internet (IIS<br>Services Bureau à distance<br>Services de stratégie et d'accès réseau<br>Fonctionnalités<br>Diagnostics<br>Configuration<br>Stockage | Gestionnaire des services Interne<br>Connexions<br>Page de démarrage<br>Pools d'applications<br>Sites<br>Default Web Site<br>Connexions<br>Connexions<br>Pools d'applications<br>Constructions<br>Connexions<br>Connexions<br>Pools d'applications<br>Connexions<br>Connexions<br>Co | tt (II5)<br>ites ►<br>Ajouter un site Web<br>Nom du site :<br>mapage<br>Répertoire de contenu<br>Chemin d'accès physique :<br>O: (mapage<br>Authentification directe<br>Se connecter en tant que<br>Liaison<br>Type : Adresse<br>http ▼ Toutes<br>Nom de l'hôte :<br>Exemple : www.contoso.com<br>✓ Démarrage immédiat du site ' | Pool d'applications :<br>mapage Tester les paramètres IP : Port non attribuées 1477 ou marketing.contoso.com Web OK | ? ×       Sélectionner       r3 (https) |

#### On peut vérifier les informations entrées :

| 🔍 - 🗔 1 🖄 1 😪               | Sites              |       |              |                                        |                      |
|-----------------------------|--------------------|-------|--------------|----------------------------------------|----------------------|
| Page de démarrage           | Filtrer :          | - 🔐 A | tteindre 🕞 😽 | Afficher tout Regrouper par : Aucun re | groupement 💌         |
| Pools d'applications        | Nom 🔺              | ID    | État         | Liaison                                | Chemin d'accès       |
| 🗄 ··· 🚺 Sites               | 😌 Default Web Site | 1     | Démarré (h   | *:80 (http);*:443 (https)              | %SystemDrive%\inetpu |
| 🖻 😜 Default Web Site        | 😌 mapage           | 2     | Démarré (h   | *:4777 (http)                          | O: \mapage           |
| ⊡ aspnet_dient<br>⊡ ∰ RDWeb |                    |       |              |                                        |                      |
| ⊕ 👰 Rpc                     |                    |       |              |                                        |                      |
| ⊡ ∰ RpcWithCert             |                    |       |              |                                        |                      |
| H mapage                    |                    |       |              |                                        |                      |
|                             |                    |       |              |                                        |                      |

Ouvrir le port 4777 sur le pare-feu pour permettre la lecture de l'extérieur.

#### Créer la page d'accueil de votre site :

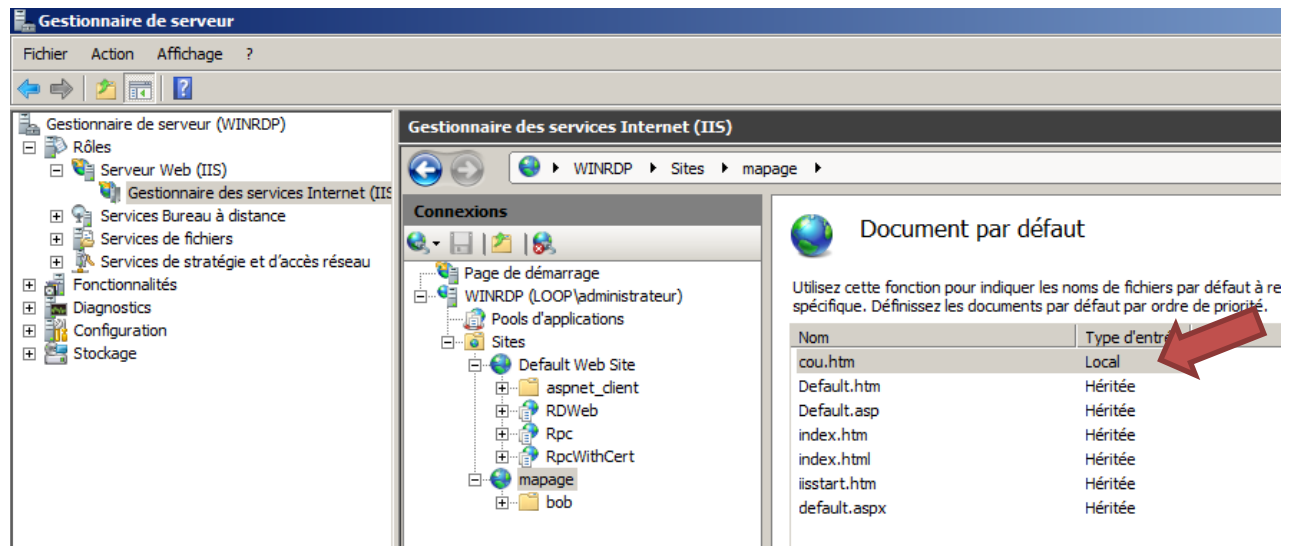

#### Vérification :

| *                          | Iceweasel -             | - 1   | ъ×  |
|----------------------------|-------------------------|-------|-----|
| /http://winrdp:4777/ × +   |                         |       |     |
| ☆ 🖻 🗲 @ http://winrdp:4777 | v د 🔮 😨 💽 Startpage H ک | »     |     |
| Coucou tous                |                         | 62110 | 931 |
|                            |                         |       |     |

### **Direction par IP :**

#### Ajouter une autre IP au serveur : ip virtuelle

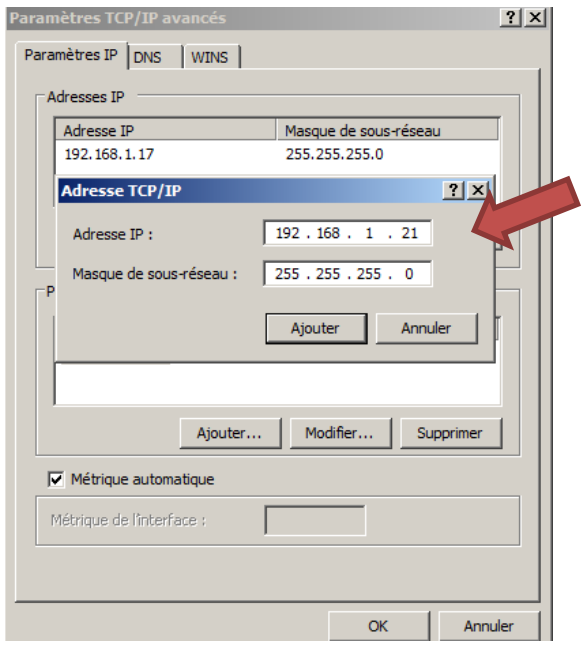

#### Ajouter un site web en indiquant l'IP virtuelle

| Gestionnaire de serveur (WINRDP)                                                                                                    | Gestionnaire des services Internet (IIS)                                                                                                    |                                                                                                    |              |  |  |  |  |
|----------------------------------------------------------------------------------------------------|----------------------------------------------------------------------------------------------------|----------------------------------------------------------------------------------------------------|--------------|--|--|--|--|
| Roles     Serveur Web (IIS)                                                                                                    | GO WINRDP >                                                                                                    | Sites 🕨                                                                                                    |              |  |  |  |  |
| <ul> <li>Gestionnaire des services Internet (IIS</li> <li>Services Bureau à distance</li> <li>Services de fichiers</li> <li>Services de stratérie at d'accès réseau</li> </ul> | Connexions                                                                                                    | Ajouter un site Web                                                                                                    | <u>?</u> ×   |  |  |  |  |
|                                                                                                    | Page de démarrage<br>WINRDP (LOOP\administrateu<br>Pools d'applications<br>Sites<br>Default Web Site<br>B-O Default Web Site<br>B-O RDVeb<br>B-O RDVeb<br>B-O Rpc<br>B-O Rpc | Nom du site :     Pool d'applications :       mapage     mapage       Répertoire de contenu     Chemin d'accès physique :       C:\start\mapage        Authentification directe        Se connecter en tant que     Tester les paramètres | Sélectionner |  |  |  |  |
|                                                                                                    |                                                                                                    | Liaison<br>Type : Adresse IP : Port<br>http  II92.168.1.21 ISO<br>Nom de l'hôte :                                                                                                    | ::           |  |  |  |  |

#### Ajout d'une référence DNS : intranet = 192.168.1.21

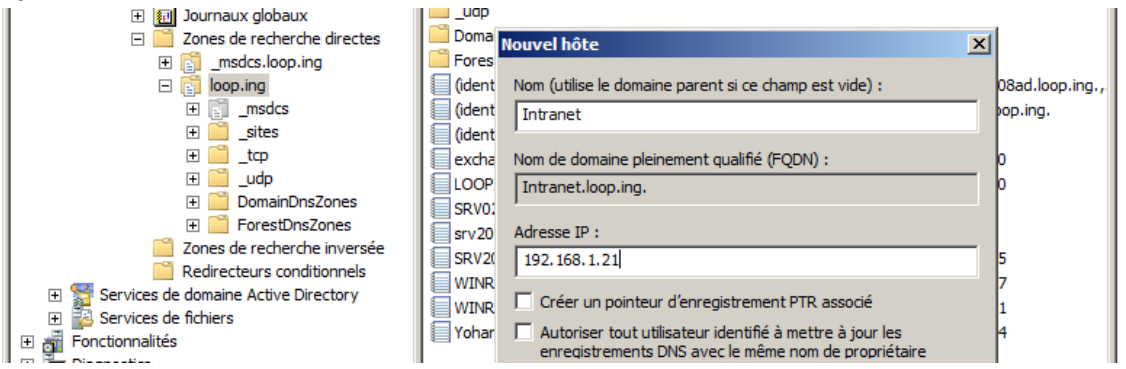

### Vérifications :

### Par l'Ip :

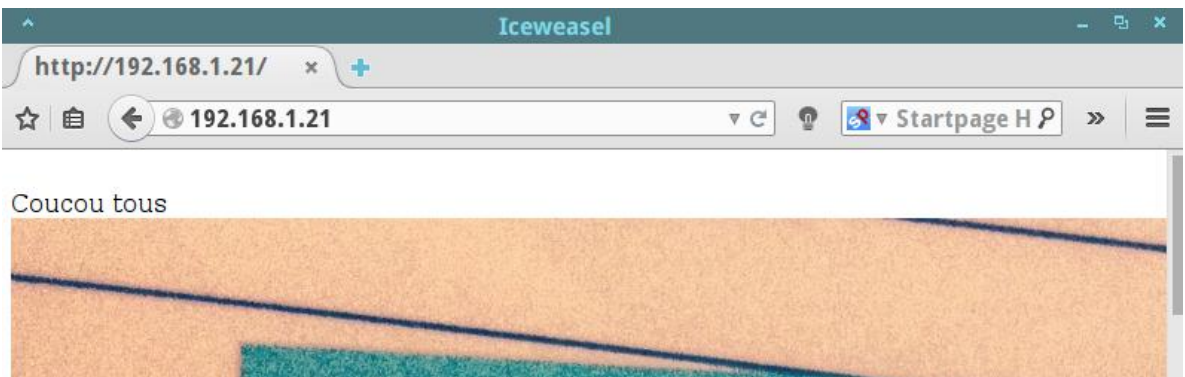

#### Par le nom :

|                              | Iceweasel          |                 |                |                     |
|------------------------------|--------------------|-----------------|----------------|---------------------|
| Shttp://intranet/ ×          | +                  |                 |                |                     |
| ☆ 🗈 🔶 @ http://intrane       | t                  | ▼ ୯' 👰          | Startpag       | eHዖ » ≡             |
| I Vouliez-vous vous rendre s | ur intranet ?      | <u>O</u> ui, ou | ıvrir intranet | <u>N</u> on merci × |
| Coucou tous                  |                    |                 |                |                     |
| A Provide Constant           |                    |                 |                |                     |
|                              | and the set of the |                 |                | and the second      |
|                              |                    |                 |                |                     |
|                              |                    |                 |                |                     |
|                              |                    |                 |                |                     |
|                              |                    |                 |                |                     |
|                              |                    | and the second  |                |                     |
|                              |                    | S. F. A. A.     |                |                     |
|                              |                    |                 |                |                     |
|                              |                    |                 |                |                     |
| 🎉 🥰 Iceweasel                |                    | 1               | 1h52 💽 🌞 י     | ()) Q 23 🗆 🔱        |

## **Redirection par Hôte virtuel :**

Ajout d'un site WEB : autre = site1.loop.ing

Attention bien taper dans nom d'hôte : site1.loop.ing

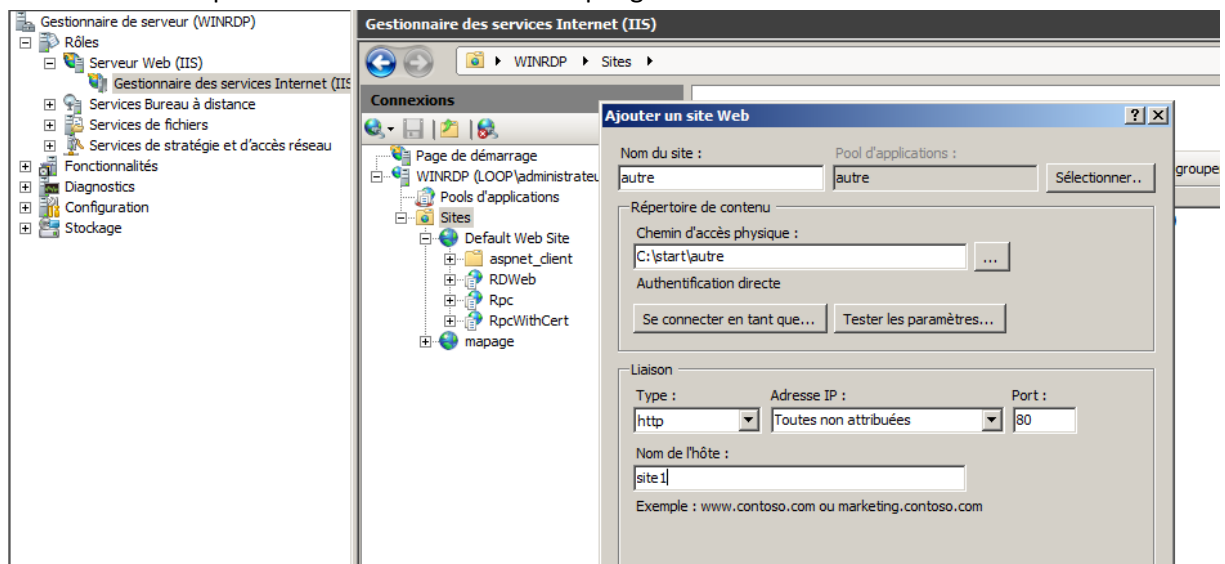

#### Ajout de la page de démarrage :

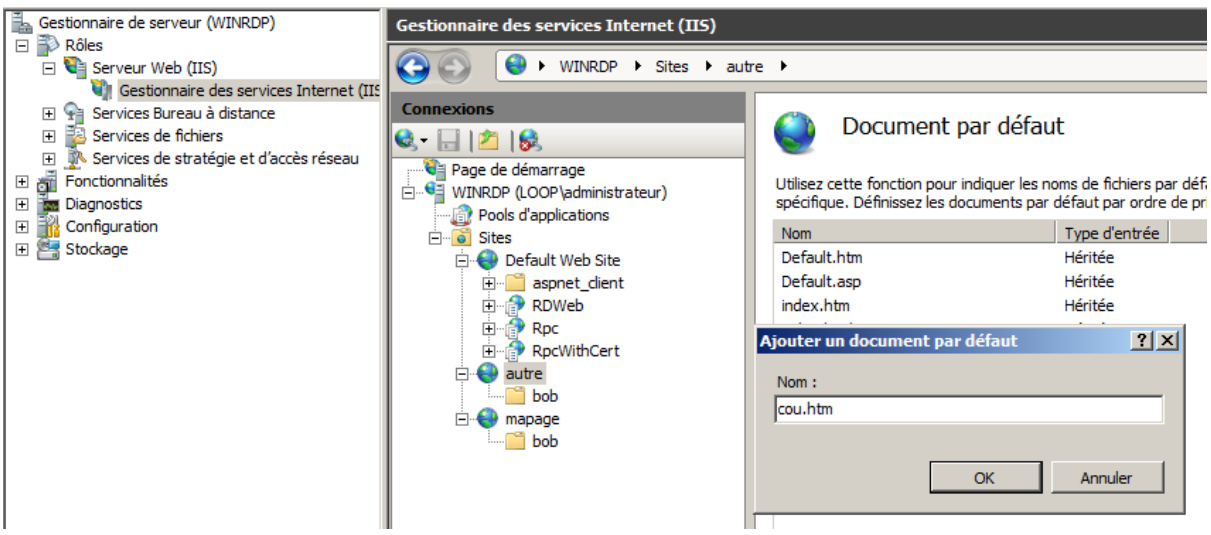

Ajout d'un site Web : mapage = site2.loop.ing

Attention bien taper dans nom d'hôte : site2.loop.ing

| Services Bureau à distance | Connexions                                                                                                    | Aiouter un site Web                                                         |                                 | ?   X        |  |
|----------------------------|----------------------------------------------------------------------------------------------------|-----------------------------------------------------------------------------|---------------------------------|--------------|--|
| Services de fichiers       | 🔍 - 🕞 🖄 🕼                                                                                                    |                                                                             |                                 |              |  |
| Fonctionnalités            | Page de démarrage                                                                                                    | Nom du site :                                                               | Pool d'applications :           | C flagfinger |  |
|                            | Pools d'applications<br>□ 0 Sites<br>□ 0 Default Web Site<br>□ 0 Default Web Site<br>□ 0 RDWeb<br>□ 0 RDWeb<br>□ 0 RDC<br>□ 0 RDC<br>□ 0 RDC<br>□ 0 RDC<br>□ 0 Default Web Site<br>□ 0 RDC<br>□ 0 RDC<br>□ 0 RDC<br>□ 0 Default Web Site<br>□ 0 RDC<br>□ 0 RDC<br>□ 0 | Chemin d'accès physique :     C:\start\mapage      Authentification directe |                                 |              |  |
|                            |                                                                                                    | Se connecter en tant que                                                    | Tester les paramètres           |              |  |
|                            |                                                                                                    | Type : Adresse I<br>http Toutes n                                           | IP : Port<br>on attribuées 💽 80 | :            |  |
|                            |                                                                                                    | Nom de l'hôte :<br> site2                                                   |                                 |              |  |

Ajouter de la page de démarrage et vérification de l'apparition des sites disponibles :

| ₩INRDP ► Sites                                                                                                    | •                                                                              |                                                                                  |                                                                                                    |                                                                                                    |
|----------------------------------------------------------------------------------------------------|--------------------------------------------------------------------------------|----------------------------------------------------------------------------------|----------------------------------------------------------------------------------------------------|----------------------------------------------------------------------------------------------------|
| >nnexions<br>▼ 🔒   🖄   😪                                                                                                    | Sites                                                                          |                                                                                  |                                                                                                    |                                                                                                    |
| Page de démarrage         WINRDP (LOOP\administrateur)         Pools d'applications         Image: Sites         Image: Sites | Filtrer :<br>Nom  Autre<br>Default Web Site<br>mapage                          | Atteindre     ID État     J Démarré (http)     Démarré (http)     Démarré (http) | Afficher tout Regrou Liaison site 1.loop.ing on *:80 (http) *:80 (http);*:443 (https) site 2.loop.ing on *:80 (http)    | Uper par : Aucun regroupement  Chemin d'accès C:\start\autre %SystemDrive%\inetpub\wwwroot C:\start\mapage |
| des services Internet (IIS)                                                                                                    |                                                                                |                                                                                  |                                                                                                    |                                                                                                    |
| WINRDP > Sites > Idemarrage (LOOP\administrateur) Is d'applications Octoop (administrateur) Is d'applications Output Default Web Site aspnet_client RDWeb Rpc Rpc Nome Rpc Nome http site2. Autre mapage                                                                                                    | Sites<br>Filtrer :<br>Nom A II<br>autre 3<br>de l'hôte Port A<br>loop.ing 80 * | Atteindre -  État Liais Démarré (http) site dresse IP Information                | Afficher tout Regroupe<br>ion<br>1.loop.ing on *:80 (http)<br>Ajouter<br>Modifier,,<br>Supprimer<br>Parcourir<br>Fermer | r par : Aucun regroupement  Chemin d'accès C:\start\autre %SystemDrive%\inetpub\wwwroot C:\start\mapage    |

Réaffectation des liens dans le DNS :

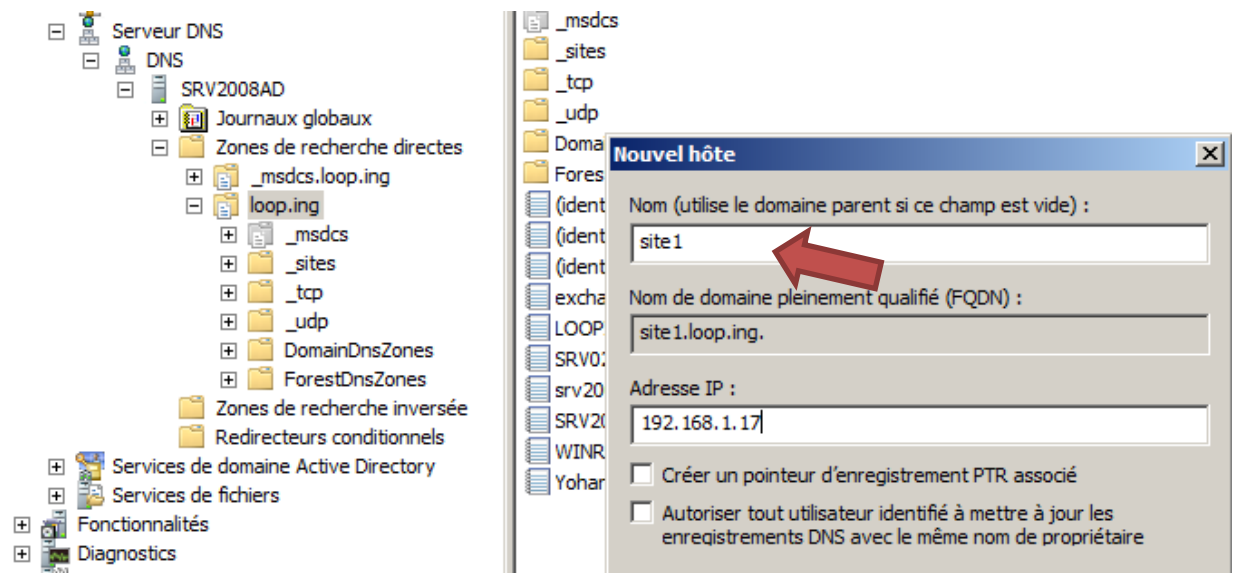

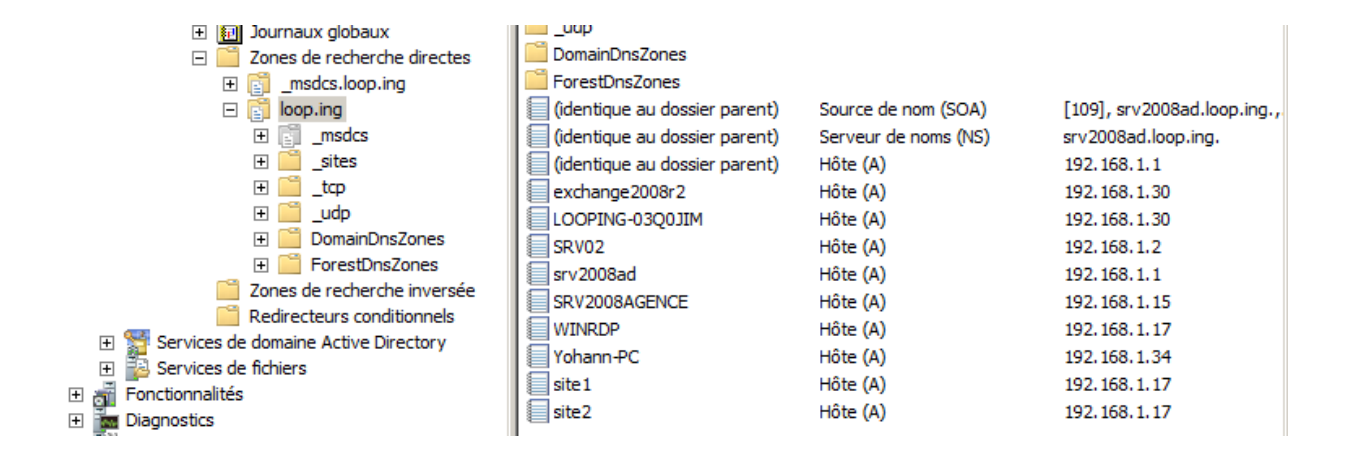

#### Vérification de l'apparition des sites :

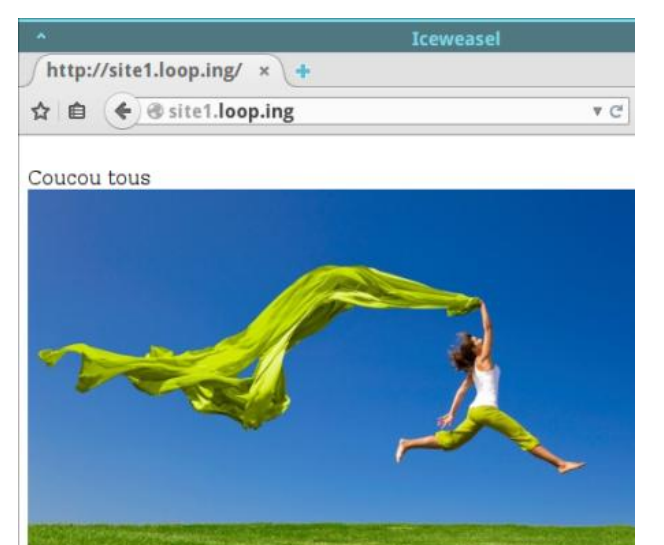

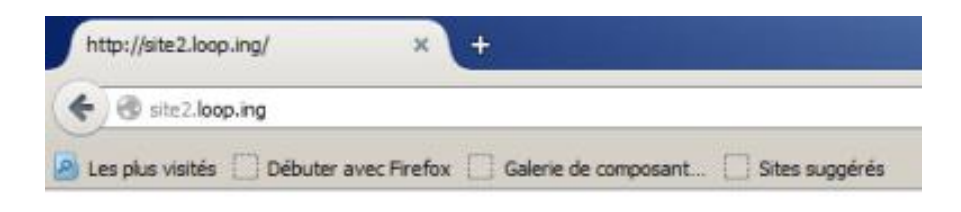

#### Coucou tous

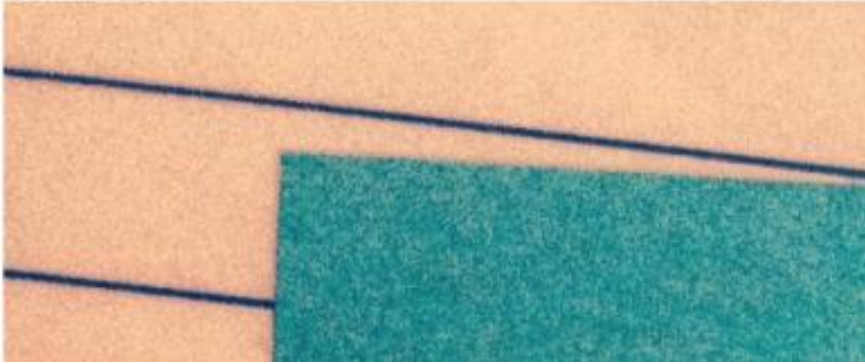

## Installation de GLPI sous IIS :

« Web Plateform Installer 5.0 » Web Pl

## Lancer Web PI et ajouter : « php 5.5.11 »

| Download the Microsoft Web 🗙 🕂                  | 🔓 Téléchargements |                                                                                |                    |                         |   |
|-------------------------------------------------|-------------------|--------------------------------------------------------------------------------|--------------------|-------------------------|---|
| ( www.microsoft.com/web/downloads/platform.aspx | 00                | 🗽 👻 Disque local (C:) 👻 Utilisateurs 👻 Administrateur.LOOP 👻 Téléchargements 👻 | 👻 🌆 Rechercher dan | s : Téléchargements 🛛 😰 | 5 |
|                                                 | Organiser         | ▼                                                                              |                    | III 🕶 🛄 🔞               |   |
| Microsc                                         | o Platform Ir     | istaller 5.0                                                                   |                    | ×                       | 1 |
| Accueil                                         | Résulta           | ts de la recherche de php                                                      |                    | م                       |   |
|                                                 |                   | Nom                                                                            | Libéré             | Installer               | 4 |
|                                                 | <u></u>           | Windows Cache Extension 1.3 for PHP 5.5 (Anglais)                              | 22/08/2013         | Ajouter                 | l |
| Micr                                            | php               | PHP 5.3.19 (Anglais)                                                           | 08/05/2012         | Ajouter                 |   |
| The Mic<br>the Mic                              | php               | PHP 5.6.0 (Anglais)                                                            | 08/09/2014         | Ajouter                 |   |
| Framew                                          | php               | PHP 5.4.9 (Anglais)                                                            | 09/03/2012         | Ajouter                 | 1 |
| Applica                                         | php               | PHP 5.5.11 (Anglais)                                                           | 09/04/2014         | Supprimer               |   |
|                                                 | <u> </u>          | Windows Cache Extension 1.3 nour DHD 5.3 (Analais)                             | 05/12/2012         | Δiouter                 |   |

## Puis ajouter « mysql 5.5 »

| Download the Microsoft Web × 🕂                | 🚺 Téléchargements                                      |                                     | _                 |         |
|-----------------------------------------------|--------------------------------------------------------|-------------------------------------|-------------------|---------|
| www.microsoft.com/web/downloads/platform.aspx |                                                        | <ul> <li>Rechercher dans</li> </ul> | : Téléchargements | - 🖻     |
|                                               | Organiser 🔻 🖬 Ouvrir Partager avec 👻 Nouveau dossier   |                                     | se - 💷            |         |
| Microso                                       | Platform Installer 5.0                                 |                                     | _                 | -IOI XI |
|                                               | Résultats de la recherche de mysql                     |                                     |                   | ٩       |
|                                               | Nom                                                    | Libéré                              | Installer         | -       |
|                                               | MySQL Windows 5.1 (Anglais)                            | 05/02/2013                          | Ajouter           | 1       |
| Micr                                          | MySQL Windows 5.5 (Anglais)                            | 05/02/2015                          | Supprimer         |         |
| The Mic                                       | Connector/Net MySQL (Anglais)                          | 18/07/2012                          | Ajouter           | ]       |
| Framew                                        | Assistant de migration SQL Server pour MySQL (Anglais) | 11/07/2011                          | Ajouter           | ]       |
| Applica                                       | Brandoo WordPress (MS SQL or Azure SQL) (Anglais)      | 16/10/2013                          | Ajouter           | 1 🗂     |

#### Cliquer sur installer, continuer, et accepter :

| Download the Microsoft Web × 🕂                   | Téléchargements                                                                                                    | -D×            |    |                | _ # ×             |
|--------------------------------------------------|----------------------------------------------------------------------------------------------------|----------------|----|----------------|-------------------|
| ( Swww.microsoft.com/web/downloads/platform.aspx | 🛛 💭 👔 🔹 Disque local (C:) 🔹 Utilisateurs 🔹 Administrateur.LOOP 🔹 Téléchargements 🔹 🔹 🔹 🔽 Rechercher dans : Téléch                                                                                                    | argements 🛛 😰  | +  | <b>^</b>       | > ≡               |
|                                                  | Organiser 🔻 🛅 Ouvrir Partager avec 🔻 Nouveau dossier                                                                                                    | 8= • 🔳 🔞       |    |                |                   |
| Microsc                                          | b Platform Installer 5.0                                                                                                    | -0×            |    |                |                   |
|                                                  | Résultats de la recherche de php                                                                                                    | Q              |    |                |                   |
| Accueil                                          | Web Platform Installer 5.0                                                                                                    | ×              |    |                |                   |
|                                                  | CONFIGURATION Installer Configurer Terminer                                                                                                    | ▲              |    |                |                   |
| Micr                                             | <ul> <li>Passez en revue la liste suivante des applications tierces, des produits et composants Microsoft, et d'éventuels logiciels<br/>supplémentaires à installer, ainsi que des composants Windows à activer. Les applications et produits tiers sont fournis<br/>par les tiers répetroirés ici / Microsoft ne vous accorde aucun droit quant aux logiciels tiers. Il est de votre<br/>responsabilité de trouver, fire et accepter les termes des contrats de licence tiers.</li> </ul>                                                       | outer          |    |                |                   |
| the Mic<br>Framew<br>popular                     | MySQL Windows 5.5 (Anglais)                                                                                                    | puter          |    |                |                   |
|                                                  | PPP         X         PHP 5.5.11 (Anglais)           Voir les termes du contrat de licence         Lien de téléchargement.           detect         detect                                                                                                    | outer          |    |                |                   |
| R                                                | Vir ir ir manager tor us unigais           Voir les termes du contrat de licence           Len de téléchargement           Cliquez ici pour voir les autres logiciels à installer et prendre connaissance des termes du contrat de licence Microsoft.           associés           En cliquant sur l'accepte <sup>1</sup> , vous acceptez les termes du contrat de licence des logiciels tiers et Microsoft ainsi que des éventuels logiciels additionnels répetoriés ci-dessu. Si vous n'acceptez pas tous les termes, cliquez sur l'en accepte | puter<br>puter |    |                |                   |
| S.                                               | pas".     Je n'accepte pas     J'accepte                                                                                                    | puter          |    |                |                   |
| 3                                                | Éléments à installer Options Installer                                                                                                    | Quitter        |    |                | •                 |
| 🏘 🛃 🚰 🛃                                          |                                                                                                    | FR 🕿           | PĐ | (b) 1/<br>23/0 | i: 10<br>2/2015 💻 |

#### Web PI s'installe

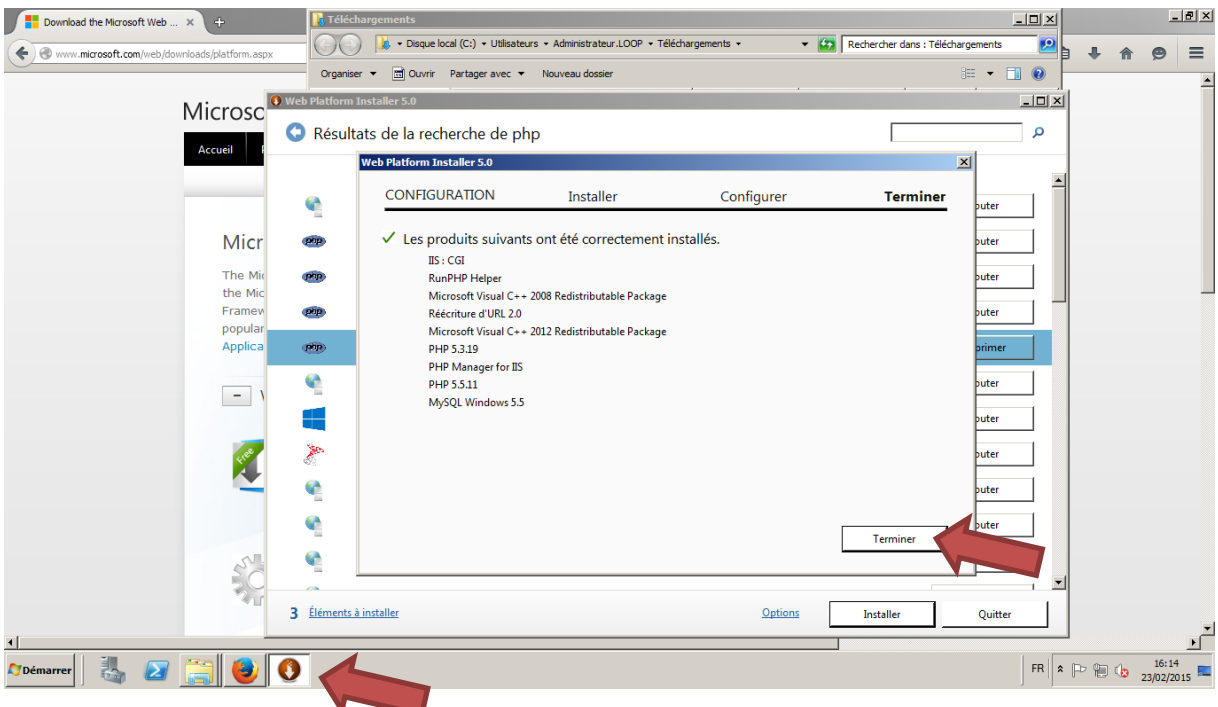

#### Vérifier l'apparition de Web PI dans le gestionnaire de services internet

| descivillate de serveur                                                                |                               |                                                                                                    |                                   |
|----------------------------------------------------------------------------------------|-------------------------------|----------------------------------------------------------------------------------------------------|-----------------------------------|
| Fichier Action Affichage ?                                                             |                               |                                                                                                    |                                   |
| 🗢 🔿 📶 🖬                                                                                |                               |                                                                                                    |                                   |
| Gestionnaire de serveur (WINRDP)                                                       | Gestionnaire des services Int | met (IIS)                                                                                                    |                                   |
| E PROIES                                                                               | () () WINRDP                  |                                                                                                    | 🔄 🖾 🔛 -                           |
| Gestionnaire des services Internet (IIS<br>E Services Bureau à distance                | Connexions                    |                                                                                                    | Actions                           |
| 🗉 🛃 Services de fichiers                                                               | 🔍 - 🔒 🖄 😥                     | Page d'accueil de WINRDP                                                                                                    | Gérer le serveur                  |
| <ul> <li>Services de stratégie et d'accès réseau</li> <li>A fonctionnalités</li> </ul> | Page de démarrage             | Filtrer : Atteindre v Gr Afficher tout   Begrouper par : 700e                                                                        | 💝 Redémarrer                      |
| Image Diagnostics                                                                      | WINRDP (LOOP\administ         | ASP.NET                                                                                                    | Démarrer                          |
| Configuration     Stockage                                                             |                               |                                                                                                    | Arrêter                           |
|                                                                                        |                               |                                                                                                    | Afficher les pools d'applications |
|                                                                                        |                               | Chaînes de Clé d'ordinateur Compilation .NET Courrier État de session Fournisseurs Globalisation .NET<br>connexion électronique SMTP | Modifier la version du .NET       |
|                                                                                        |                               |                                                                                                    | Framework                         |
|                                                                                        |                               |                                                                                                    | V Aide                            |
|                                                                                        |                               | Niveaux de Pages d'erreurs Pages et contrôles Paramètres Règles<br>confiance .NET .NET d'application d'autorisation                  | Alde en ligne                     |
|                                                                                        |                               |                                                                                                    |                                   |
|                                                                                        |                               | Gestion                                                                                                    |                                   |
|                                                                                        |                               |                                                                                                    |                                   |
|                                                                                        |                               | Configuration Délégation des Éditeur de Web Platform                                                                                 |                                   |
|                                                                                        |                               | partagée fonctionnalités configuration Installer                                                                                     |                                   |
|                                                                                        |                               | П                                                                                                    |                                   |
|                                                                                        |                               |                                                                                                    |                                   |
|                                                                                        |                               |                                                                                                    |                                   |
|                                                                                        |                               | Authentification Certificats de CGI Compression Document par En-têtes de Exploration de<br>serveur défaut rénonse HTTP rénertoire    |                                   |
|                                                                                        |                               |                                                                                                    |                                   |
|                                                                                        |                               |                                                                                                    |                                   |
|                                                                                        |                               | Filtrane des Filtres ISAPI l'ournalisation Mannanes de Mise en cache de Modules Panes d'erreurs                                      |                                   |
|                                                                                        | I                             | 🔚 Affichage des fonctionnalités 💦 Affichage du contenu                                                                               |                                   |
|                                                                                        | ,                             |                                                                                                    | ·/                                |
| 灯 Démarrer                                                                             | 2                             |                                                                                                    | FR 🕆 🏴 👘 16:15 📼                  |

Télécharger et décompresser glpi sur le disque local :

| Refere Atom Afflinge 7                                                                                                    | 🛱 Gestionnaire de serveur                 |                                                                                                    | _ 6 ×                         |                                                              |                                     |                                                                                   |                                                                                                    |                |   |                                                                                        |                         |
|----------------------------------------------------------------------------------------------------|-------------------------------------------|----------------------------------------------------------------------------------------------------|-------------------------------|--------------------------------------------------------------|-------------------------------------|-----------------------------------------------------------------------------------|----------------------------------------------------------------------------------------------------|----------------|---|----------------------------------------------------------------------------------------|-------------------------|
| Contraction of the set of the set of the                                                                                                    | Fichier Action Affichage ?                |                                                                                                    |                               |                                                              |                                     |                                                                                   |                                                                                                    |                |   |                                                                                        |                         |
| Cettomore de server (VINDO)<br>Belde<br>Belde<br>Berves Met (IS)<br>Cettomore de server (MINDO)<br>Berves de tatier de server de latier<br>Centomore de server (MINDO)<br>Berves de tatier de server de latier<br>Centomore de server de latier<br>Centomore de server de | 🗢 🔿 🖄 📅 🛛                                 |                                                                                                    |                               |                                                              |                                     |                                                                                   |                                                                                                    |                |   |                                                                                        |                         |
|                                                                                                    | Fohrer Acton Affchage ?                   | Control of the second second s | naire des services Internet ( | IIS)<br>a biothéque v Pa<br>Nom *<br>autre<br>gipi<br>mapage | start -<br>artager avec - Nouveau d | 2599er<br>Modifié le<br>23/02/2015 13:58<br>23/02/2015 13:548<br>23/02/2015 11:49 | Cype     Recherche     Type     Dossier de fichiers     Dossier de fichiers     Dossier de fichiers | r dens : start |   | Actions<br>Apouter un site<br>Definir les valeus<br>sites Web<br>Alde<br>Alde en ligne | Veh<br>s par defaut des |
|                                                                                                    | ۲ کار کار کار کار کار کار کار کار کار کار |                                                                                                    | 3 élément(s)                  |                                                              |                                     |                                                                                   |                                                                                                    |                | F | R 2 Pr 9 0                                                                             | 15:48                   |

Créer le nouveau site sur le gestionnaire de site web (dns, site et page de démarrage)

| *     | Setup GLPI - Iceweasel                                                                                                    |             | n x |
|-------|----------------------------------------------------------------------------------------------------|-------------|-----|
| Set   | tup GLPI × +                                                                                                    |             |     |
| ☆   ( | ם 🗲 @ glpi.loop.ing/install/install.php 🔹 כ' 😨 🔯 ער Startpage א צ                                                                                                    | ŧ,          | III |
|       | GLPI SETUP   Étape 1   Configuration de la connexion à la base de données   Paramètres de connexion à la base de données   Serveur MySQL   Utilisateur MySQL   Mot de passe MySQL |             |     |
| 生     | 📽 Setup GLPI - Icewea 14h39 👪 🔅 🚸 👤 💡                                                                                                    | 23<br>Fevr. | 00  |

Localhost

root

Mot de passe entré lors de l'installation de la base de donnée

| EWEASE                   |                                            | 5 ×                                                                     |
|--------------------------|--------------------------------------------|-------------------------------------------------------------------------|
| ceneasei                 |                                            |                                                                         |
| 🔻 C' 🦉 🔀 🔻 Startpage H 👂 | 8                                          | ≡                                                                       |
|                          |                                            |                                                                         |
| LPI SETUP                |                                            |                                                                         |
| Étape 3                  |                                            |                                                                         |
| n de la base de données. |                                            |                                                                         |
|                          |                                            |                                                                         |
|                          |                                            |                                                                         |
| Continuer                |                                            |                                                                         |
|                          | ▼ C<br>▼ C<br>▼ Startpage H P<br>Continuer | ♥ C ♥ Startpage H P ♥<br>LPI SETUP<br>Étape 3<br>de la base de données. |

Rôle IIS

| se i | 🔞 Setup GLPI - Icewea | 15h04 🛃 🌞 🐠 👤 💡 | 23 🗆 🕛 |
|------|-----------------------|-----------------|--------|
|      |                       |                 |        |

| ^                           | GLPI - Authentification - Iceweasel –                                                                                 | ъ ×     |
|-----------------------------|----------------------------------------------------------------------------------------------------|---------|
| 🕥 GLPI - Authentifi 🗙       | +                                                                                                    |         |
| ☆ 🖻 🔶 🕑 glpi.loop.ing/ii    | ndex.php 🛛 🕫 🧟 🔻 Startpage H 👂 😵                                                                                      | ≡       |
|                             | Authentification Identifiant gpi Mot de passe Envoyer GLPI version 0.85.2 Copyright (C) 2003-2015 INDEPNET Developmen | t Team. |
| <b>GLPI - Authentificat</b> |                                                                                                    |         |

| <u>^</u>           | GI                          | PI - Interface                            | standard                           | - Icewea                 | sel                            |                                                                 | -               | ъ ×    |
|--------------------|-----------------------------|-------------------------------------------|------------------------------------|--------------------------|--------------------------------|-----------------------------------------------------------------|-----------------|--------|
| 🥖 🖸 GLPI - Interfa | ace s × 🕂                   | I                                         |                                    |                          |                                |                                                                 |                 |        |
|                    | pi.loop.ing/fr              | ont/central.p                             | hp                                 | V                        | C D                            | 💦 🔻 Startpage                                                   | eH2 %           | ≡      |
| GIRI               |                             |                                           |                                    | Françai                  | s Mespré                       | éférences Aide                                                  | Déconnexion     | (glpi) |
| Parc<br>Configur   | ation                       | sistance                                  | Gestion                            |                          | Outils                         | Administe                                                       | tiencher        |        |
| Accueil >          | 5                           |                                           |                                    |                          |                                |                                                                 |                 |        |
| Vue personnelle    | Vue groupe                  | Vue globale                               | Flux RSS                           | Tous                     |                                |                                                                 |                 |        |
| Pour des ra        | aisons de sécurité,<br>Pour | veuillez changer la<br>des raisons de séa | e mot de passo<br>curité, veuillez | e par défau<br>supprimer | t pour le(s)<br>le fichier : i | utilisateur(s) : glpi p<br>nstall/install.php<br>Votre planning | ost-only tech   | normal |
|                    |                             |                                           |                                    |                          | Not                            | tes personnelles                                                | 3               |        |
|                    |                             |                                           |                                    |                          | Ν                              | otes publiques                                                  | 2               |        |
|                    | 1.248 :                     | seconde - 18.2 Mio                        |                                    | GLPI 0.85.2 C            | opyright (C) 2                 | 003-2015 by the INDEPNE                                         | T Development T | eam.   |
| 🌿 🛛 🔞 GLPI - Int   | erface sta                  |                                           |                                    |                          | 15h                            | 06 🛃 🌞 📣                                                        | Q 💡 🕺           | 0 U    |

## <u>LDAP</u>

## Commencer par activer le fichier « php\_ldap.dll » qui se situe dans PHP manager

| Gestionnaire de serveur (WINRDP)                                                                                                    | Gestionnaire des services Internet (IIS)                                                                                                    |                                           |                     |                              |                               |                             |                           |                       |   |
|----------------------------------------------------------------------------------------------------|----------------------------------------------------------------------------------------------------|-------------------------------------------|---------------------|------------------------------|-------------------------------|-----------------------------|---------------------------|-----------------------|---|
| P P Röles     Serveur Web (TTS)                                                                                                    |                                                                                                    | Sites ▶ alni ▶                            |                     |                              |                               |                             |                           |                       |   |
| Services Bureau à distance     Services Bureau à distance     Services Bureau à distance                                                                                                    |                                                                                                    | Page d                                    | 'accueil de g       | lpi                          |                               |                             |                           |                       |   |
| ⊕ Ponctornalités     ⊕ Ponctornalités     ⊕ P | Page de démarrage<br>WINDEP (LOCP)administrateur)<br>Pools d'applications<br>Stats<br>Stats<br>Default Web Site<br>Default Web Site<br>Default Web Site<br>Config<br>B→ config<br>B→ cos<br>Default Site<br>Default Site<br>Site<br>Site                                                                                                    | Filtrer :<br>Utilisateurs .NET<br>Gestion | Web Platform        | Atteindre 👻 💭                | Afficher tout Regr            | ouper par : Zone            |                           |                       | • |
|                                                                                                    | e - Centre front<br>e - Centre front<br>e - Centre front<br>e - Centre front<br>inctant<br>e - Centre front<br>inctant<br>e - Centre front<br>e - Centre front<br>e - Centre | IIS                                       | Installer           | କ୍ଷ                          |                               |                             |                           |                       |   |
|                                                                                                    | erine iocales<br>erine pics<br>erine plugins<br>erine scripts                                                                                                    | Authentification                          | CGI                 | Compression                  | Document par<br>défaut        | En-têtes de<br>réponse HTTP | Exploration de répertoire | Piltrage des demandes |   |
|                                                                                                    |                                                                                                    | Filtres ISAPI                             | Journalisation      | Mappages de<br>gestionnaires | Mise en cache de<br>sortie    | Modules                     | Add<br>Pages d'erreurs    | Paramètres SSL        |   |
|                                                                                                    |                                                                                                    | PHP M<br>Configurat                       | ton et parameter ge | edu moteur PHP               | Règles de suivi<br>des demand | Types MIME                  |                           |                       |   |

#### Activer une extension :

| Gestionnaire des services Internet (IIS)                                                                                                    |                 |                                                                                                    |                                                                               |  |  |  |
|----------------------------------------------------------------------------------------------------|-----------------|----------------------------------------------------------------------------------------------------|-------------------------------------------------------------------------------|--|--|--|
|                                                                                                    | ► Sites ► g     | jlpi 🕨                                                                                                    |                                                                               |  |  |  |
| Connexions Connexions Page de démarrage WINRDP (LOOP\administrateur) Pools d'applications Conservations Conservati | Utiliser cetter | métrage du moteur PHP, pour configurer les directives du moteur PHP et pour activer ou d<br>tte machine n'est pas optimale. <u>Visualiser les recommendations.</u> |                                                                               |  |  |  |
|                                                                                                    |                 | Version PHP:                                                                                                    | 5.5.11                                                                        |  |  |  |
|                                                                                                    |                 | Executable PHP:                                                                                                    | C:\Program Files (x86)\PHP\v5.5\php-cgi.exe                                   |  |  |  |
|                                                                                                    |                 | Mappage de gestionnaire:                                                                                                    | hente                                                                         |  |  |  |
|                                                                                                    |                 | Enregistrer une nouvelle version                                                                                                    | <u>de PHP   Changer la version de PHP   Vérifier phpinfo()</u>                |  |  |  |
|                                                                                                    | Ŷ               | Paramètres PHP                                                                                                    |                                                                               |  |  |  |
|                                                                                                    |                 | Fichier de configuration:                                                                                                    | C:\Program Files (x86)\PHP\v5.5\php.ini                                       |  |  |  |
|                                                                                                    |                 | Fichier d'erreur:                                                                                                    | C:\Windows\temp\PHP55_errors.log                                              |  |  |  |
|                                                                                                    |                 | Configurer la rapport d'erreur   A                                                                                                    | juster les limites de l'environnement d'exécution   Gérer tous les paramètres |  |  |  |
|                                                                                                    |                 | Extensions PHP                                                                                                    |                                                                               |  |  |  |
|                                                                                                    |                 | Il y a 16 extensions activées.                                                                                                    |                                                                               |  |  |  |
|                                                                                                    |                 | Il y a 36 extensions installées.                                                                                                    |                                                                               |  |  |  |
|                                                                                                    |                 | Activer ou désactiver une extens                                                                                                    | ion   Ajouter une extension                                                   |  |  |  |
|                                                                                                    |                 |                                                                                                    |                                                                               |  |  |  |

Choisir le fichier en question et cliquer sur activer en haut à droite :

| Gestionnaire des services Internet (IIS) |                                                                                                    |                                                                                                    |  |  |  |  |
|------------------------------------------|----------------------------------------------------------------------------------------------------|----------------------------------------------------------------------------------------------------|--|--|--|--|
|                                          | ► Sites ► glpi ►                                                                                                   |                                                                                                    |  |  |  |  |
| Connexions                               | Les extensions PHP fournis<br>fonctionnalité pour activer                                                          | 5 PHP<br>ssent des services PHP additionnels (connectivité à des base<br>/désactiver les extensions et les paramétrer. |  |  |  |  |
| ······································   | Filtrer :                                                                                                    | 🕶 🔐 Atteindre 🕞 😓 Afficher tout 🛛 Regrouper pa                                                                         |  |  |  |  |
| 🗄 🍚 autre                                | Nom 🔺                                                                                                    | Etat                                                                                                    |  |  |  |  |
| Default Web Site                         | Activé                                                                                                    |                                                                                                    |  |  |  |  |
|                                          | php_curl.dll<br>php_exif.dll<br>php_fileinfo.dll<br>php_gd2.dll<br>php_gettext.dll<br>php_imap.dll<br>php_ldap.dll | Activé<br>Activé<br>Activé<br>Activé<br>Activé<br>Activé<br>Activé                                                     |  |  |  |  |
| time locales                             | php_mysql.dll                                                                                                    | Activé                                                                                                    |  |  |  |  |
|                                          | pnp_mysqli.dll                                                                                                    | Activé                                                                                                    |  |  |  |  |
|                                          | php pdo mysql.dll                                                                                                  | Activé                                                                                                    |  |  |  |  |

Ensuite retournons sur GLPI via l'interface web :

| ^                                                                                                    | GLPI - Annuaire LDAP - Iceweasel                                                                     | – 🕒 ×                                                                                                    |
|----------------------------------------------------------------------------------------------------|----------------------------------------------------------------------------------------------------|----------------------------------------------------------------------------------------------------|
| G GLPI - Annuaire L                                                                                                    | × +                                                                                                  |                                                                                                    |
| ☆ 🗈 🗲 🖲 glpi.loop                                                                                                    | .ing/front/authldap.form.php?preco 🔻                                                                 | ල් මූ 🐼 ▼ Startpage H ව 📽 🛛 🚍                                                                                                    |
| <b>2</b> LPI<br>Parc<br>Configuration<br>ntitulés Composants Notific<br>iens externes Plugins<br>Iccueil > Configuration > Au | Français Assistance Gestion ations SLAs Générale Contrôles Actions a thentification > Annuaires LDAP | Mes préférences     Aide     Déconnexion (glpi)       Outils     Admini@entioncher     N       utomatiques     Authentification     Collecteurs       Image: State of the state of the state of t |
| Annuaire LDAP                                                                                                    | Nouvel élément - Annu                                                                                | iaire LDAP                                                                                                    |
|                                                                                                    | Préconfiguration                                                                                     | Active Directory / Valeur(s) par défaut                                                                                                    |
|                                                                                                    | Nom                                                                                                  | SRV2008AD                                                                                                    |
|                                                                                                    | Serveur par défaut                                                                                   | Non v Actif                                                                                                    |
|                                                                                                    | Serveur                                                                                              | Port (par                                                                                                    |
|                                                                                                    | Filtre de connexion                                                                                  | (&(objectClass=user)(objectCategory=person)(!(userAcco                                                                                                    |
|                                                                                                    | BaseDN                                                                                               |                                                                                                    |
|                                                                                                    | DN du compte (pour les connexions non<br>anonymes)                                                   |                                                                                                    |
|                                                                                                    | Mot de passe du compte (pour les connexions non anonymes)                                            | Champ de                                                                                                    |
|                                                                                                    | Commentaires                                                                                         |                                                                                                    |
| 💋 🧯 GLPI - Annuaire                                                                                                    | LDA                                                                                                  | 15h21 💽 🌸 🌒 👤 🕈 🏶 🏭 🕛 😃                                                                                                    |

## Serveur par défaut : Oui, Actif : Oui

| Nom du se                                   | rveur et les informations nécessai                                     | res à la connexion                                                        |
|---------------------------------------------|------------------------------------------------------------------------|---------------------------------------------------------------------------|
| G GLPI - A                                  | Annuaire L × +                                                         |                                                                           |
| ☆ 🖻 🗲                                       | ● glpi.loop.ing/front/authldap.form                                    | .php?preco 🔻 C 🔮 🐼 🕈 Startpage H 👂 🖤 🚍                                    |
| Parc                                        | França<br>Assistance Gestion                                           | is Mes préférences Aide Déconnexion (glpi)<br>Outils Administrationcher 🔨 |
| osants Notific<br>Plugins<br>iguration > Au | ations SLAs Générale Contrôles Actions thentification > Annuaires LDAP | automatiques Authentification Collecteurs                                 |
| DAP                                         |                                                                        |                                                                           |
|                                             | Nouvel élément - Ann<br>Préconfiguration                               | Active Directory / Valeur(s) par défaut                                   |
|                                             | Nom                                                                    |                                                                           |
|                                             | Serveur par defaut                                                     | SRV2008AD Port (par défaut 389)                                           |
|                                             | Filtre de connexion                                                    | (&(objectClass=user)(objectCategory=person)(!(userAccountControl:1.2.840. |
|                                             | BaseDN                                                                 | OU=company,DC=loop,DC=ing                                                 |
|                                             | DN du compte (pour les connexions non<br>anonymes)                     | administrateur                                                            |
|                                             | Mot de passe du compte (pour les connexions nor<br>anonymes)           | Champ de l'identifiant                                                    |
|                                             | Commentaires                                                           |                                                                           |
|                                             |                                                                        |                                                                           |

Si cela ne fonctionne indiquer : « cn=administrateur,cn=users,dc=loop,dc=ing »

|           |             |                     |               | GLP1-     | Annuaire     | S LUAP - I     | ceweasei   |            |               |                       |                    |
|-----------|-------------|---------------------|---------------|-----------|--------------|----------------|------------|------------|---------------|-----------------------|--------------------|
| ) 🥃 G     | LPI - Ar    | nnuaires            | × )           | +         |              |                |            |            |               |                       |                    |
| ☆│自       | •           | 🖲 glpi. <b>lo</b>   | op.ing/       | ront/a    | uthldap.p    | hp?next=       | extau ⊽ G  | 9          | 💦 🔻 Sta       | rtpage I              | 12 8 =             |
| GLPI      |             |                     |               |           |              |                | Français   | Mes pré    | férences      | Aide I                | Déconnexion (glpi) |
|           | Co          | Parc<br>nfiguration | A             | ssistance |              | Gestion        |            | Outils     | A             | imini <b>ste</b> etie | encher 🔼           |
| Intitulés | Compo       | psants No           | otifications  | SLAs      | Générale     | Contrôles      | Actions au | tomatique  | es Authe      | ntification           | Collecteurs        |
| Accueil > | Config      | juration >          | Authentifi    | cation >  | Annuaire     | s LDAP         | -          | ۹          | *             | T                     |                    |
|           |             |                     |               |           | Élément aiou | té avec succès | : company  |            |               |                       |                    |
|           |             |                     |               |           | Lionontajou  | Test réussi    | · company  |            |               |                       |                    |
|           |             |                     |               |           |              |                |            |            |               |                       |                    |
|           |             |                     |               |           |              |                |            |            |               |                       |                    |
| 🕭 🚺       | éments visi | ualisés             |               | r         |              | contient       | -          |            |               |                       |                    |
|           |             |                     |               | _         |              |                |            |            |               |                       |                    |
|           |             | Affichage (r        | nombre d'élér | ments)    | 20 🔻         |                | *          | Pag        | je courante e | n PDF paysa           | ge v 🗢             |
|           | F           | Actions             |               |           |              |                |            |            |               |                       |                    |
|           |             | N                   | lom           | 5         | Serveur      |                | Dernière r | nodificati | on            | Actif                 |                    |
|           |             | company             |               | SRV2008/  | AD           | 2015-02-3      | 23 16:40   |            |               | Oui                   |                    |
|           |             | N                   | lom           | 5         | Serveur      |                | Dernière r | nodificati | on            | Actif                 |                    |
|           | 1           | Actions             |               |           |              |                |            |            |               |                       | _                  |
|           |             | Affichage (         | nombre d'élé  | ments)    | 20 v         | )              | *          |            |               |                       | De 1 à 1 sur 1     |
|           |             |                     |               |           |              |                |            |            |               |                       |                    |
|           | _           | _                   | _             |           |              |                |            |            |               | -                     | A . Lumbel         |
| 5E 8      | 🔋 GLPI      | - Annuai            | res LD        |           |              |                |            | 15h25      | ا 🔅 🛃         | 🕪 👤 📢                 | ل 🖸 🕵 🏶 🖞          |

| ~        |                                                                                                    | GLDI - Lipicon province I     | DAR - Icoweasel                                                                                                    | <b>D</b> 1 <b>X</b> |
|----------|----------------------------------------------------------------------------------------------------|-------------------------------|----------------------------------------------------------------------------------------------------|---------------------|
|          | GLDI Lipicon an                                                                                      | SEPT - Liaison annuaire L     |                                                                                                    |                     |
|          | GLP1 - Lidison an ×                                                                                  | (*                            |                                                                                                    |                     |
| ☆        | 🗎 🗲 🖲 glpi.loop.ing                                                                                  | g/front/ldap.php              | 🔻 C 🔮 Startpage H 👂 😵                                                                                                    | ≡                   |
| GIE      |                                                                                                    |                               | Français Mes préférences Aide Déconne                                                                                                    | exion (glpi)        |
| IMP      | Parc<br>Configuration                                                                                | Assistance Gestio             | n Outils Administr <b>äkisch</b> ercher                                                                                                    |                     |
| utilisat | ils Administration Ittin                                                                             | Regies Dictionnaires Profils  | rie d'attente des courriels Maintenance Journaux                                                                                                    |                     |
| Accue    | ii > Administration > Uulisa                                                                         | iteurs > Annuaires LDAP       |                                                                                                    |                     |
|          |                                                                                                    | Import en masse d'utilisateur | s depuis un annuaire LDAP                                                                                                    |                     |
|          |                                                                                                    | Synchronisation des utili     | sateurs déjà importés<br>reaux utilisateurs                                                                                                    |                     |
|          |                                                                                                    |                               |                                                                                                    |                     |
| _        | 1                                                                                                    | 1.078 arreade . 4.51.54       |                                                                                                    | and Trees           |
|          |                                                                                                    | 1.070 seconde - 4.51 Mio      | GLP10.85.2 Copyright (C) 2003-2015 by the INDEPNET Developm                                                                                                    | ient leam.          |
|          |                                                                                                    |                               |                                                                                                    |                     |
|          |                                                                                                    |                               |                                                                                                    |                     |
|          |                                                                                                    |                               |                                                                                                    |                     |
|          |                                                                                                    |                               |                                                                                                    |                     |
|          |                                                                                                    |                               |                                                                                                    |                     |
|          |                                                                                                    |                               |                                                                                                    |                     |
|          |                                                                                                    |                               |                                                                                                    |                     |
|          |                                                                                                    |                               |                                                                                                    |                     |
|          |                                                                                                    |                               |                                                                                                    |                     |
|          |                                                                                                    |                               |                                                                                                    |                     |
| se i     | 🦉 GLPI - Liaison annu                                                                                |                               | 15h25 💽 🌸 🜒 👤 🔮 🏶 🔝                                                                                                    | <u>ነ</u> በ በ        |
| ~        |                                                                                                    | GI PI - Liaison annuaire l    | DAP - Iceweasel -                                                                                                    | ъ ×                 |
|          | GLPI - Liaison an X                                                                                  |                               |                                                                                                    | _                   |
|          | GLP1- Liaison an A                                                                                   | (•                            |                                                                                                    |                     |
| ☆        | 🗎 🛛 🗲 🕲 glpi.loop.ing                                                                                | g/front/ldap.import.php       | र 🔮 🧟 र Startpage H 👂 😵                                                                                                    |                     |
| Tiliate  |                                                                                                    |                               | Táláchara O                                                                                                    |                     |
| releph   | none                                                                                                 |                               |                                                                                                    |                     |
| Téléph   | none mobile                                                                                          |                               | Titre                                                                                                    |                     |
|          |                                                                                                    |                               | Rechercher                                                                                                    |                     |
|          |                                                                                                    |                               |                                                                                                    |                     |
|          | Affichage (nombre (                                                                                  | J'éléments) 20 💌              | De 1 à 7 s                                                                                                    | ur 7                |
| F        | Actions                                                                                              |                               |                                                                                                    |                     |
|          | Utilisateurs                                                                                         |                               | Dernière mise à jour dans l'annuaire LDAP                                                                                                    |                     |
|          |                                                                                                    |                               | 2015 02 20 08:19                                                                                                    |                     |
|          | y.labreux                                                                                            |                               | 2013-02-20 00.15                                                                                                    |                     |
|          | y.labreux<br>p.puga                                                                                  |                               | 2015-02-18 16:01                                                                                                    |                     |
|          | y.labreux<br>p.puga<br>p.pionce                                                                      |                               | 2015-02-18 16:01<br>2015-02-11 14:12                                                                                                    |                     |
|          | y labreux<br>p.puga<br>p.pionce<br>j.bar                                                             |                               | 2015-02-18 16:01<br>2015-02-11 14:12<br>2015-02-18 15:07                                                                                                    |                     |
|          | y.labreux<br>p.puga<br>p.pionce<br>j.bar<br>b.sponge                                                 |                               | 2015-02-18 16:01<br>2015-02-11 14:12<br>2015-02-18 15:07<br>2015-02-18 16:01                                                                                                    |                     |
|          | y.labreux<br>p.puga<br>p.pionce<br>j.bar<br>b.sponge<br>a.lexa                                       |                               | 2015-02-18 16:01<br>2015-02-11 14:12<br>2015-02-18 15:07<br>2015-02-18 16:01<br>2015-02-18 08:45                                                                                      |                     |
|          | y.labreux<br>p.puga<br>p.pionce<br>j.bar<br>b.sponge<br>a.lexa<br>a.dlora                            |                               | 2015-02-18 16:01<br>2015-02-11 14:12<br>2015-02-18 15:07<br>2015-02-18 16:01<br>2015-02-18 08:45<br>2015-02-18 15:11                                                                  |                     |
|          | y.labreux<br>p.puga<br>p.pionce<br>j.bar<br>b.sponge<br>a.lexa<br>a.dlora<br><b>Utilisateurs</b>     |                               | 2015-02-00 06.15<br>2015-02-18 16:01<br>2015-02-11 14:12<br>2015-02-18 15:07<br>2015-02-18 16:01<br>2015-02-18 08:45<br>2015-02-18 15:11<br>Dernière mise à jour dans l'annuaire LDAP |                     |
|          | y.labreux<br>p.puga<br>p.pionce<br>j.bar<br>b.sponge<br>a.lexa<br>a.dlora<br>Utilisateurs            |                               | 2015-02-00 06.15<br>2015-02-18 16:01<br>2015-02-11 14:12<br>2015-02-18 15:07<br>2015-02-18 16:01<br>2015-02-18 08:45<br>2015-02-18 15:11<br>Dernière mise à jour dans l'annuaire LDAP |                     |
|          | y.labreux<br>p.puga<br>p.pionce<br>j.bar<br>b.sponge<br>a.lexa<br>a.dlora<br>Utilisateurs            |                               | 2015-02-18 16:01<br>2015-02-11 14:12<br>2015-02-18 15:07<br>2015-02-18 16:01<br>2015-02-18 08:45<br>2015-02-18 15:11<br>Dernière mise à jour dans l'annuaire LDAP                     | Haut^               |
|          | y.labreux<br>p.puga<br>p.pionce<br>j.bar<br>b.sponge<br>a.lexa<br>a.dlora<br>Utilisateurs<br>Actions | féléments) 20 ▼               | 2015-02-00 00.15<br>2015-02-18 16:01<br>2015-02-18 15:07<br>2015-02-18 16:01<br>2015-02-18 08:45<br>2015-02-18 15:11<br>Dernière mise à jour dans l'annuaire LDAP                     | Haut^               |

| ^                                   |                      | GLPI -         | Liaison ann     | uaire Ll      | DAP - Icew       | veasel                     |                    |                           |                       | - 🛯 ×      |
|-------------------------------------|----------------------|----------------|-----------------|---------------|------------------|----------------------------|--------------------|---------------------------|-----------------------|------------|
| ∫ 🖸 GLP                             | I - Liaison an       | . × +          |                 |               |                  |                            |                    |                           |                       |            |
| ☆自                                  | 🗲 🕲 glpi.loo         | p.ing/fron     | t/ldap.imp      | ort.php       | ,                | v C 💿                      | <mark>.</mark> v S | tartpag                   | eHP 9                 | e 🛛 =      |
|                                     | Parc                 | Assist         | ance            | Gestion       | França           | ais Mespr<br><b>Outils</b> | éférences          | Aide<br>Admini <b>ste</b> | Déconnex<br>atiencher | ion (glpi) |
| <u>U</u> tilisateurs                | <u>Groupes</u> Entit | és Règles      | Dictionnaires   | Profils       | File d'atten     | te des courr               | iels Ma            | intenance                 | Journau               | x          |
| Accueil >                           | Administration >     | Utilisateurs > | Annuaires       | LDAP          | -                | ٩                          |                    |                           |                       |            |
|                                     |                      |                | Élément ajouté: | avec succès   | : Labreux Yo     | hann                       |                    |                           |                       |            |
|                                     |                      |                | Élément ajout   | é avec succ   | ès : Puga Pas    | cual                       |                    |                           |                       |            |
|                                     |                      |                | Élément ajout   | é avec succ   | ès : Pionce Pi   | erre                       |                    |                           |                       |            |
| Élément ajouté avec succès : Bar Jo |                      |                |                 |               |                  |                            |                    |                           |                       |            |
|                                     |                      |                | Élémentajo      | uté avec suc  | xcès : Lexa Ax   | el                         |                    |                           |                       |            |
|                                     |                      |                | Élément ajou    | té avec suc   | cès:DioraAn      | old                        |                    |                           |                       |            |
|                                     |                      |                | Opératio        | on réalisée a | vec succès       |                            |                    |                           |                       |            |
|                                     |                      |                |                 |               |                  |                            |                    |                           |                       | _          |
|                                     |                      |                | In              | portation d   | le nouveaux      | utilisateurs               |                    |                           |                       |            |
|                                     |                      |                |                 | 1             | Activer le filtr | age par date               |                    |                           |                       |            |
|                                     |                      |                |                 | Critère d     | e recherche      | pour les util              | isateurs           |                           |                       |            |
| Identifiant                         |                      |                |                 |               |                  | Courriel                   |                    |                           |                       |            |
| Nom de famil                        | lle                  |                |                 |               |                  | Prénom                     |                    |                           |                       |            |
| Téléphone                           |                      |                |                 |               |                  | Téléphor                   | ne 2               |                           |                       |            |
| ي چ                                 | GLPI - Liaison a     | annu           |                 |               |                  | 15h27                      | ی 🛃                | • •)) <u>C</u>            | 9 🏘                   | 23 🗆 🗸     |

- diama

# Installer l'agent fusion :

Activer « php\_fileinfo.dll » dans php manager lié au site glpi :

| 🔚 Gestionnaire de serveur                                                               |                               |                                           |                   |                                      |                               |          |                               |
|-----------------------------------------------------------------------------------------|-------------------------------|-------------------------------------------|-------------------|--------------------------------------|-------------------------------|----------|-------------------------------|
| Fichier Action Affichage ?                                                              |                               |                                           |                   |                                      |                               |          |                               |
| 🗢 🔿 🙍 📰 🛛                                                                               |                               |                                           |                   |                                      |                               |          |                               |
| Gestionnaire de serveur (WINRDP)                                                        | Gestionnaire des services Int | ernet (IIS)                               |                   |                                      |                               |          |                               |
| E P Rôles                                                                               |                               | <ul> <li>Sites</li> <li>A gloi</li> </ul> |                   |                                      |                               |          |                               |
| Gestionnaire des services Internet (IIIS)                                               |                               | sites r gipi r                            |                   |                                      |                               |          |                               |
| 🗉 🗣 Services Bureau à distance                                                          | Connexions                    | Cutanaiana DU                             | D                 |                                      |                               |          | Actions                       |
| E Services de fichiers                                                                  | 🔍 - 🔒 🖄 😣                     |                                           | P                 |                                      |                               |          | Ajouter                       |
| <ul> <li>A Services de strategie et d'acces reseau</li> <li>E anctionnalitée</li> </ul> | Page de démarrage             | Les esternines DUD franciscost            | des services Di   | n - ddwl- (                          |                               |          | Activer                       |
| Diagnostics                                                                             | WINRDP (LOOP\administrateur)  | fonctionnalité pour activer/désa          | activer les exter | isions et les paramétrer.            | s, caching, debogageetc). Oui | sercette | Ouvrir php.in                 |
| Configuration                                                                           | Sites                         | Filtrer :                                 | • Atteind         | Afficher tout   Regrouper par : Etat |                               |          | 🗢 Retour à la page principale |
| 💌 🚟 Stockage                                                                            | 🗄 🎨 autre                     | Nom 🚸                                     | Etat              |                                      |                               |          |                               |
|                                                                                         | 🗄 😔 Default Web Site          | aha awali di                              | Antiné            |                                      |                               |          | Aide en ligne                 |
|                                                                                         | 🕀 😌 mapage                    | php_mysqi.ui                              | Activé            |                                      |                               |          | Alde er righe                 |
|                                                                                         | ± ajax                        | php_opensorial<br>php_pdo_mvsal.dl        | Activé            |                                      |                               |          |                               |
|                                                                                         |                               | php_pdo_sqlite.dll                        | Activé            |                                      |                               |          |                               |
|                                                                                         | B CSS                         | php_soap.dl                               | Activé            |                                      |                               |          |                               |
|                                                                                         |                               | php_tidy.dll                              | Activé            |                                      |                               |          |                               |
|                                                                                         | E inc                         | php_xmlrpc.dll                            | Activé            |                                      |                               |          |                               |
|                                                                                         | 🗈 🛄 instal                    | Désactivé                                 |                   |                                      |                               |          |                               |
|                                                                                         | E- brales                     | alla han di                               | Dissection        |                                      |                               |          |                               |
|                                                                                         | E pics                        | php_bzz.ull                               | Désactivé         |                                      |                               |          |                               |
|                                                                                         | 🖭 🔛 plugins                   | php_conf_doute train                      | Désactivé         |                                      |                               |          |                               |
|                                                                                         | ⊡ scripts                     | php_fileinfo.dll                          | Désactivé         |                                      |                               |          |                               |
|                                                                                         | I I                           | php_gmp.dll                               | Désactivé         |                                      |                               |          |                               |
|                                                                                         | I I                           | php_interbase.dl                          | Désactivé         |                                      |                               |          |                               |
|                                                                                         | I I                           | php_intl.dll                              | Désactivé         |                                      |                               |          |                               |
|                                                                                         | I I                           | php_oci8.dll                              | Désactivé         |                                      |                               |          |                               |
|                                                                                         | I I                           | php_oci8_11g.dl                           | Désactivé         |                                      |                               |          |                               |
|                                                                                         | I I                           | php_opcache.dll                           | Désactive         |                                      |                               |          |                               |
|                                                                                         | I I                           | php_pdo_nrebird.dll                       | Décactivé         |                                      |                               |          |                               |
|                                                                                         | I I                           | php_pdo_odbc.dll                          | Décactivé         |                                      |                               | -        |                               |
|                                                                                         | I I                           |                                           |                   |                                      |                               |          |                               |
| <b>▼</b>                                                                                |                               | Affichage des fonctionnalités             | Affichage         | du contenu                           |                               |          |                               |
|                                                                                         |                               |                                           |                   |                                      |                               |          |                               |
| 🎝 Démarrer                                                                              | 2                             |                                           |                   |                                      |                               |          | FR 🖈 🕞 👘 🏚 16:43              |
|                                                                                         |                               |                                           |                   |                                      |                               |          |                               |

| 🛼 Gestionnaire de serveur                                                                                                    |                                                                                                    |                                                                                                    |                                                                                                    |                                     | <u>_8×</u>                                                                                        |
|----------------------------------------------------------------------------------------------------|----------------------------------------------------------------------------------------------------|----------------------------------------------------------------------------------------------------|----------------------------------------------------------------------------------------------------|-------------------------------------|---------------------------------------------------------------------------------------------------|
| Fichier Action Affichage ?                                                                                                    |                                                                                                    |                                                                                                    |                                                                                                    |                                     |                                                                                                   |
| 🗇 🔿   🖄 📷 🛛 😰                                                                                                    |                                                                                                    |                                                                                                    |                                                                                                    |                                     |                                                                                                   |
| Gestionnaire de serveur (WINRDP)                                                                                                    | Gestionnaire des services Inte                                                                                                    | ernet (IIS)                                                                                                    |                                                                                                    |                                     |                                                                                                   |
| Vies     Serveur Web (IIS)                                                                                                    | S S WINRDP                                                                                                    | ▶ Sites ▶ glpi ▶                                                                                                    |                                                                                                    |                                     | 🖬 🖂 🟠 I 😢 🔸                                                                                       |
| Gestonnær des services Internet (ff:<br>Services Breau à datace     Services de fràtegie et d'accès réseau     Fonctionalité     Configuration     Configuration     Stockage | Connextons  Page de démarrage WNRCP (LOCHámistratur) Pools d'applications Sites  Pools d'applications Site Pools d'applications Site Pools d'applications Site Pools d'applications Site Pools d'applications Site Pools d'applications Site Pools d'applications Site Pools d'applications Site Pools d'applications Site Pools d'applications Site Pools Site Pools Site Site Pools Site Pools Site Site Site Site Pools Site Site Site Site Site Site Site Site | Extensions I<br>Les extensions PAP formoso<br>fonctornalité pour active/d<br>Pitrer :<br>Nom ^<br>Activé<br>pho_part.dl<br>pho_getext.dl<br>pho_getext.dl<br>ph | PHP ent des services PHP additionnels (connectivité à des bases de données, o ésoctiver les extensions et les paraméter. | aching, débogageetc). Utilser cette | Actions<br>Ajouter<br>Desactiver<br>Quirr php.kii<br>Returi à la page principale<br>Aide en ligne |
| 4P                                                                                                    |                                                                                                    | Affichage des fonctionnali                                                                                                    | tés 💦 Affichage du contenu                                                                                               |                                     |                                                                                                   |
|                                                                                                    |                                                                                                    |                                                                                                    |                                                                                                    |                                     |                                                                                                   |
| ಶ Démarrer 🛛 🍇 🕢 🚞 🌘                                                                                                    | 2                                                                                                    |                                                                                                    |                                                                                                    |                                     | FR * P 16:44 23/02/2015                                                                           |

Retourner ensuite sur la page web GLPI :

|                                                    |                      |              | GLPI               | - Configura           | ation - Ic      | eweasel                                |         |                            |             | 93 ×         |
|----------------------------------------------------|----------------------|--------------|--------------------|-----------------------|-----------------|----------------------------------------|---------|----------------------------|-------------|--------------|
| 🗲 GLPI                                             | - Configur           | rat ×        | +                  |                       |                 |                                        |         |                            |             |              |
| ☆ 🗈 🤇                                              | 🗲 🛞 glpi.            | loop.in      | <b>g</b> /front/pl | ugin.php              |                 | ₹ C                                    | Ō       | 💦 🔻 Startpage              | H2 %        | =            |
| Gun                                                |                      |              |                    |                       |                 | Français                               | Mes     | préférences Aide           | Déconne     | xion (glpi)  |
|                                                    | Parc                 |              | Assistance         |                       | Gestion         | Ou                                     | tils    | Administr <b>a</b>         | enhercher   | <u>~</u>     |
| I <u>n</u> titulés Co                              | omposants<br>Plugins | Notificatio  | ons SLAs           | Générale              | Contrôles       | Actions autor                          | natiqu  | es Authentification        | Collect     | eurs         |
| Accueil > C                                        | configuration >      | Plugi        | ins                |                       | 1               |                                        |         |                            |             |              |
|                                                    |                      |              |                    | Lief                  | to dos niudi    | ne                                     |         |                            |             |              |
|                                                    |                      |              |                    | Auc                   | un plugin inst  | allé                                   |         |                            |             |              |
|                                                    |                      |              |                    | Voir le ca            | italogue des    | plugins                                |         |                            | _           |              |
| _                                                  |                      |              | 1.092 seconde -    | 3.75 Mio              |                 | GLPI 0.85.2 Copy                       | right ( | C) 2003-2015 by the INDEPN | ET Developm | ent Team.    |
|                                                    |                      |              | _                  |                       |                 |                                        |         |                            |             |              |
| 📁 🥫 G                                              | LPI - Confi          | iguratio     |                    |                       |                 | 15                                     | h30     | 💽 🔅 🌒 👤                    | 🔊 🏰 2       | ት 🗆          |
| ^<br>G GLPI                                        | - Configu            | rat ×        | G<br>GLPI &        | LPI & Plug<br>Plugins | gins - Ice<br>× | weasel                                 |         |                            |             | _ B :        |
| ☆│倉(∢                                              | 🗲 🖲 🕑 🗲              | gins.glp     | i-project.         | org/spip.p            | php?arti        | cle109 ⊽ c                             | -       | 🗗 🛃 🔻 Startpa              | ge H 🎗      | · 😵 🛛 🗄      |
| יוונפווופג (ס)                                     |                      | 2.           | Gestion et plar    | infications des       | taches ;        |                                        |         |                            |             |              |
| Sauvegarde                                         | (3)                  | 3.           | Wake on lan (r     | éveil des ordina      | ateurs);        |                                        |         |                            |             |              |
| <ul> <li>Applicatifs ()</li> </ul>                 | 2)                   | 4.           | Règles centrali    | sées pour ces         | plugins d'imp   | ort de matériel ;                      |         |                            |             |              |
| <ul> <li>Architecture</li> </ul>                   | e (2)                | 5.           | Gestion du mat     | tériel inconnu (      | (zone tampor    | n entre vos maté                       | riels g | érés dans GLPI et ceux p   | orésents ré | ellement sur |
| <ul> <li>Cartographi</li> <li>Commander</li> </ul> | e (2)                |              | "EusionInvento     | ory Inventory"        |                 |                                        |         |                            |             |              |
| <ul> <li>Commentair</li> </ul>                     | es (2)               | 1.           | Inventaire loca    | al des ordinate       | urs (matériel   | , logiciel, antivir                    | us);    |                            |             |              |
| Configuration                                      | on (2)               | 2.           | Prise en charg     | e et mise à jou       | r des ordinat   | eurs déjà dans G                       | ilpi.   |                            |             |              |
|                                                    |                      | _            | - FusionInvent     | ory SNMP:             |                 |                                        |         |                            |             |              |
|                                                    |                      | 1.           | Decouverte re      | seau avec gest        | tion des mate   | eriels inconnus ;<br>entes (grâce au p | rotoc   |                            |             |              |
|                                                    |                      | 3.           | Récupération o     | des information       | ns sur les por  | rts, les VLANs et                      | liaison | entre ports des switch:    | s et matéri | els présents |
|                                                    |                      |              | dans GLPI (ord     | inateurs, impri       | imantes rése    | au, switchs);                          |         |                            |             |              |
|                                                    |                      | 4.           | Historique des     | changements :         | sur chaque p    | ort de switch et                       | rappo   | rts;                       |             |              |
|                                                    |                      | 5.           | Niveau des car     | touches des in        | nprimantes, i   | relevé journalier                      | des co  | ompteurs de pages et ra    | oports;     |              |
|                                                    |                      |              |                    |                       |                 | TELECHA                                | RGER    |                            |             |              |
|                                                    |                      |              | Mots clés : ré     | seau , snmp , sw      | vitchs , imprim | nantes , inventaire                    |         | -                          |             |              |
|                                                    |                      |              |                    | [ Admin               | ©2002-201       | 5 INDEPNET ]                           |         |                            |             |              |
|                                                    |                      |              |                    |                       |                 |                                        |         |                            | - Divisio   |              |
| Sa                                                 | aur mention cor      | ntraire, les | Sit                | te développé so       | bus SPIP par .  | Jean-Mathieu Dol                       | éans    | nusion creative commo      | ITS BY-NC-  | SA.          |
|                                                    |                      |              |                    |                       |                 |                                        |         |                            |             |              |
|                                                    |                      |              |                    |                       |                 |                                        |         |                            |             |              |
| 📁 🥳 GI                                             | LPI & Plug           | gins - Ic    | e                  |                       |                 |                                        | 15h     | 34 💽 🔆 🐠 🧕                 | Q 👷 🕌       | 23 D         |

Extraire le fichier dans plugins du dossier GLPI

| <b>G</b> O-                  | 🍌 🝷 Ordinateur                                                                                                    |             | ocal (C:) 🔻            | start 🕶 glį | pi + plugins +                                                                                                    |                         |                                       | • <b>5</b>                          | Rechercher                                      | dans : plug      | jins   |   |
|------------------------------|----------------------------------------------------------------------------------------------------|-------------|------------------------|-------------|----------------------------------------------------------------------------------------------------|-------------------------|---------------------------------------|-------------------------------------|-------------------------------------------------|------------------|--------|---|
| Organiser 👻                  | Inclure dans la                                                                                                    | bibliothèqu | ue 🔻 Pa                | artager ave | ec 🔻 Nouveau de                                                                                                    | ossier                  |                                       |                                     |                                                 |                  | 855    | • |
| 🍌 inet                       | tpub                                                                                                    | Nom *       |                        |             |                                                                                                    | Modif                   | ié le                                 | Type                                |                                                 | Taille           |        |   |
| A inet                       | pub ▲<br>NUSTART<br>DCache<br>fLogs<br>gram Files (x£<br>gramData<br>gramData<br>gramData<br>gramData<br>tr<br>t<br>t<br>utre<br>lpi<br>ajax<br>config<br>css<br>files<br>front<br>inc<br>install<br>lib<br>locales<br>pics<br>plugins<br>scripts | Nom ^       | oninventory<br>ove.txt | - Confi     | guration - Ice                                                                                                    | Modif<br>23/02<br>21/01 | ié le<br>2/2015 16:51<br>1/2015 13:58 | Type         Dossier         Docume | de fichiers<br>nt texte                         | Taille           | 1 Ко   |   |
| G GLPI<br>☆ ■ ①              | - Configurat                                                                                                    | op.ing/     | +<br>/front/p          | lugin.p     | hp<br>Gestion                                                                                                    | Fran                    | çais Mes<br>Outils                    | préférences                         | ipage H P<br>Aide Dé<br>hinistr <b>Aich</b> ere | S connexion cher | (glpi) |   |
| Liens externe<br>Accueil > 0 | es Plugins<br>Configuration >                                                                                                    | Plugins     |                        |             | <ul> <li>Controloc</li> <li>The second second seco</li></ul> |                         | 1                                     |                                     |                                                 | noocouro         |        |   |
|                              |                                                                                                    |             | -                      |             |                                                                                                    |                         |                                       |                                     |                                                 |                  |        |   |
|                              | Nom                                                                                                    | Maraian     | Lissnas                | Chadud      | Liste des plugins                                                                                                    | Site                    | conforme                              |                                     |                                                 |                  |        |   |
|                              | FusionInventory                                                                                                    | 0.85+1.0    | AGPLv3+                | Nouveau     | David DURIEUX &<br>FusionInventory                                                                                                    | Web                     | CSRF<br>Oui                           | Installer                           | Désinstaller                                    |                  |        |   |
|                              |                                                                                                    |             |                        | Voir        | le catalogue des p                                                                                                    | lugins                  |                                       |                                     |                                                 |                  |        |   |
|                              |                                                                                                    | 1           | 092 seconde            | - 4.5 Mio   |                                                                                                    | GLPI 0.85.              | 2 Copyright (C                        | c) 2003-2015 by th                  | e INDEPNET Dev                                  | elopment Te      | am.    |   |
|                              |                                                                                                    |             |                        |             |                                                                                                    |                         |                                       |                                     |                                                 |                  |        |   |
| 뚣 🦉 G                        | LPI - Configu                                                                                                    | uratio      |                        |             |                                                                                                    |                         | 15h42                                 | 🛃 👾 📢                               | ) 👤 📯 🤞                                         | 23               | ጋ ሀ    |   |

## Activer le plugin via l'interface web

| ^                            |                                 |                 | GLPI-         | Confi          | guration - Ice                                                                                                    | weas         | sel                                        |                  |                         | – 🖪 🗙                      |
|------------------------------|---------------------------------|-----------------|---------------|----------------|----------------------------------------------------------------------------------------------------|--------------|--------------------------------------------|------------------|-------------------------|----------------------------|
| ∫ 🖸 GLPI                     | - Configurat                    | . × (-          | F             |                |                                                                                                    |              |                                            |                  |                         |                            |
| ☆ 🗈 🤇                        | 🗲 🕲 glpi.loo                    | p.ing/fi        | ront/plu      | ıgin.p         | hp                                                                                                    |              | ▼ C <sup>4</sup>                           | 💦 🔻 Star         | rtpage H 🎗              | % ≡                        |
|                              | Parc<br>Administration          | As<br>Continues | sistance      | n  <br>Général | Gestion                                                                                                    | Fr<br>Action | ançais Me<br><b>Outils</b><br>Is automatio | es préférences   | Aide Dé<br>Plugin&echer | connexion (glpi)<br>cher 🔨 |
| Liens externe<br>Accueil > 0 | es Plugins<br>Configuration > F | Plugins         | 02110         | - <b>-</b>     | <ul> <li>Controloc</li> <li>The second second seco</li></ul> |              | <b>T</b>                                   |                  |                         |                            |
|                              |                                 |                 |               |                | Liste des plugins                                                                                                    | ;            |                                            |                  |                         | 1                          |
|                              | Nom                             | Version         | Licence       | Statut         | Auteurs                                                                                                    | Site<br>Web  | conforme<br>CSRF                           |                  |                         |                            |
|                              | FusionInventory                 | 0.85+1.0        | AGPLv3+       | Activé         | David DURIEUX &<br>FusionInventory<br>team                                                                                                    | <b>15</b>    | Oui                                        | Désactiver       | Désinstaller            | j                          |
|                              |                                 |                 |               | Voir           | le catalogue des p                                                                                                    | lugins       |                                            |                  |                         |                            |
|                              |                                 | 1.26            | 4 seconde - 2 | 1.16 Mio       |                                                                                                    | GLPI 0.8     | 35.2 Copyright                             | (C) 2003-2015 by | the INDEPNET Dev        | elopment Team.             |
|                              |                                 |                 |               |                |                                                                                                    |              |                                            |                  |                         |                            |
|                              |                                 |                 |               |                |                                                                                                    |              |                                            |                  |                         |                            |
|                              |                                 |                 |               |                |                                                                                                    |              |                                            |                  |                         |                            |
|                              |                                 |                 | _             | _              |                                                                                                    | _            |                                            |                  |                         |                            |
| 🏀 🧔 G                        | LPI - Configur                  | atio            |               |                |                                                                                                    |              | 15h42                                      | 2 🔝 👾 🕯          | b)) 🔘 🥺 🎽               | 23 (1)                     |

Télécharger l'agent fusioninventory 3.14 version portable (exception car 3.15.exe ne passe pas dans mon cas)

|                | 🚺 Téléchargements         |                                                           |                  |                        |          |
|----------------|---------------------------|-----------------------------------------------------------|------------------|------------------------|----------|
| Mozilla Firefo | 🔾 🗸 🖡 🗸 Administra        | teur 🔻 Téléchargements                                    | ▼ 🔄 Rechercher o | lans : Téléchargements | <u> </u> |
|                | Organiser 👻 Indure dans l | a bibliothèque 🔻 Partager avec 👻 Nouveau dossier          |                  |                        |          |
|                | 🖌 Favoris                 | Nom ^                                                     | Modifié le       | Туре                   | Taille   |
|                | 🧮 Bureau                  | 🐻 Firefox Setup Stub 35.0                                 | 22/01/2015 09:41 | Application            | 23       |
|                | Emplacements récents      | fusioninventory-agent_windows-x64_2.3.14                  | 24/02/2015 13:11 | Application            | 8 05     |
|                | - releating ements        | Z fusioninventory-agent_windows-x64_2.3.14-portable       | 24/02/2015 13:13 | Application            | 6 02     |
|                | 🕞 Bibliothèques           | Description du fichier : 7z SFX                           |                  |                        |          |
|                | Documents Images          | Entreprise : Igor Pavlov<br>Version du fichier : 9.20.0.0 |                  |                        |          |
|                | J Musique                 | Date de création : 24/02/2015 13:13<br>Taille : 5,88 Mo   |                  |                        |          |
|                | Vidéos                    |                                                           |                  |                        |          |
|                | 🖳 Ordinateur              |                                                           |                  |                        |          |
|                | Sisque local (C:)         |                                                           |                  |                        |          |
|                | 🖵 Commun (O:)             |                                                           |                  |                        |          |
|                | 👽 Réseau                  |                                                           |                  |                        |          |
|                |                           |                                                           |                  |                        |          |
|                |                           |                                                           |                  |                        |          |
|                |                           |                                                           |                  |                        |          |
|                |                           |                                                           |                  |                        |          |
|                |                           |                                                           |                  |                        |          |
|                | 3 élément(s)              |                                                           |                  |                        |          |
|                |                           |                                                           |                  |                        |          |
| 灯 Démarrer     | 🛃 🖉 🧮                     |                                                           |                  |                        | FR       |

|                | 🚺 Téléchargements      |                                                              |                  |                        |            |
|----------------|------------------------|--------------------------------------------------------------|------------------|------------------------|------------|
| Mozilla Firefo | 🕞 🕞 🗸 🖌 🗸 Administra   | teur 🔹 Téléchargements 👻                                     | 👻 🌆 Rechercher   | dans : Téléchargements | ; <b>2</b> |
|                | Organiser 🔻 📜 Ouvrir 🛛 | Indure dans la bibliothèque 👻 Partager avec 👻 Nouveau        | ı dossier        |                        |            |
|                | 🔆 Favoris              | Nom ^                                                        | Modifié le       | Туре                   | Taille     |
|                | 🧮 Bureau               | 🕌 FusionInventory-Agent                                      | 22/12/2014 17:35 | Dossier de fichiers    |            |
|                | Emplacements récents   | 🔂 Firefox Setup Stub 35.0                                    | 22/01/2015 09:41 | Application            | 23         |
|                | . releandingements     | fusioninventory-agent_windows-x64_2.3.14                     | 24/02/2015 13:11 | Application            | 8 05       |
|                | 詞 Bibliothèques        | <b>IZZ</b> fusioninventory-agent_windows-x64_2.3.14-portable | 24/02/2015 13:13 | Application            | 6 02       |
|                | Documents              |                                                              |                  |                        |            |
|                |                        |                                                              |                  |                        |            |
|                | Vidéos                 |                                                              |                  |                        |            |
|                | 🖳 Ordinateur           |                                                              |                  |                        |            |
|                | 🏭 Disque local (C:)    |                                                              |                  |                        |            |
|                | 🖵 Commun (O:)          |                                                              |                  |                        |            |
|                | 👊 Réseau               |                                                              |                  |                        |            |
|                | _                      |                                                              |                  |                        |            |
|                |                        |                                                              |                  |                        |            |
|                |                        |                                                              |                  |                        |            |
|                |                        |                                                              |                  |                        |            |
|                |                        |                                                              |                  |                        |            |
|                | EusionInventor         | A gent Medifé le + 22/12/2014 17:35                          |                  |                        |            |
|                | Dossier de fichiers    | s                                                            |                  |                        |            |
| 灯 Démarrer     | 🛃 🛛 🎇                  | <b>e</b>                                                     |                  |                        | FR         |

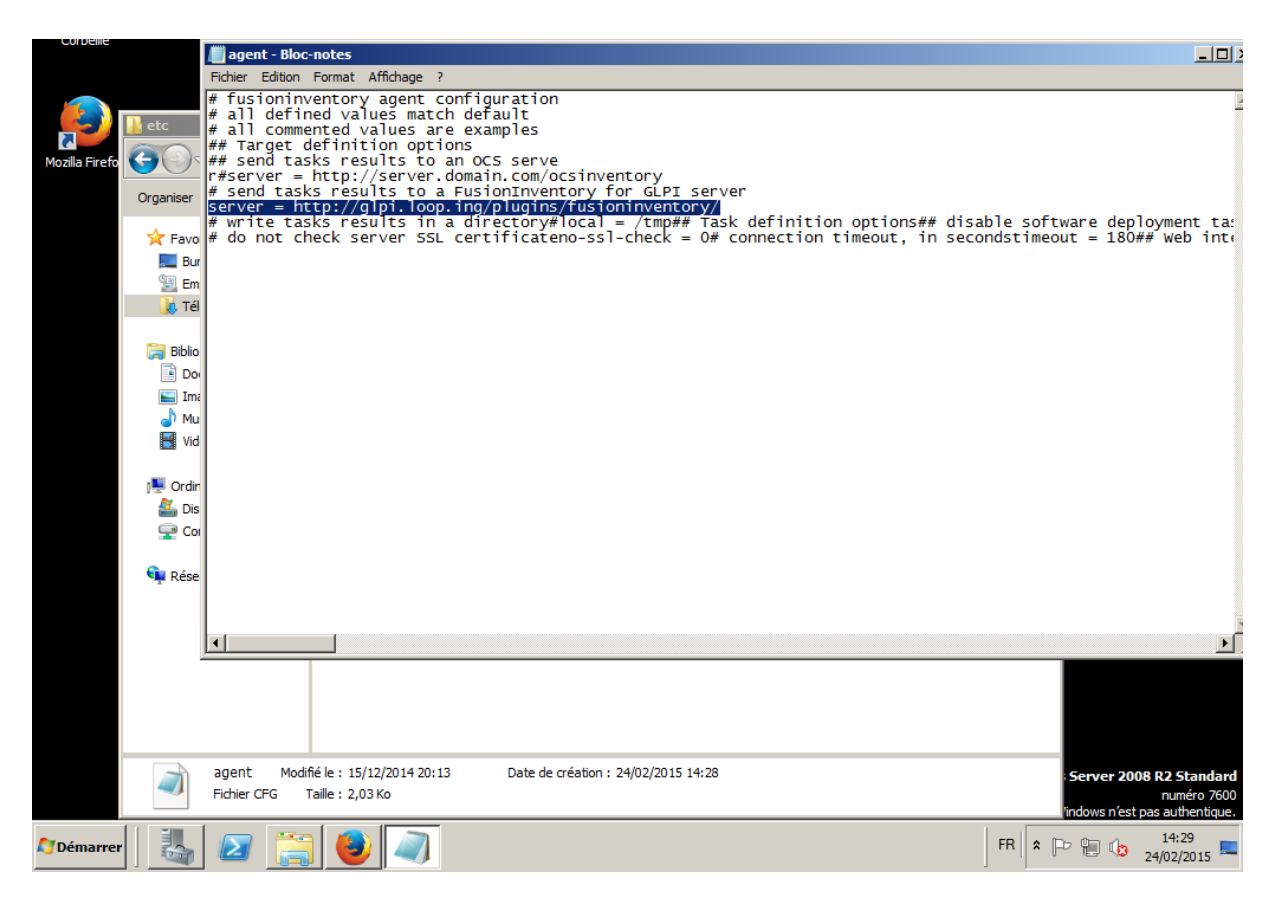

|                | FusionInventory-Agent |                    |                                                 |         |                 |                         |            | _    |          |
|----------------|-----------------------|--------------------|-------------------------------------------------|---------|-----------------|-------------------------|------------|------|----------|
| Mozilla Firefo | GOV 🍌 🗸 Administra    | iteur 👻 Télécharge | ments - FusionInventory-Agent -                 |         | ▼ 🔛             | Rechercher dans : Fusio | nInventory | -A   | 2        |
|                | Organiser 🔻 📷 Ouvrir  | Partager avec 🔻    | Imprimer Nouveau dossier                        |         |                 |                         |            |      | ?        |
|                | 🔆 Favoris             | Nom *              |                                                 | Modifié | le              | Туре                    | Taille     |      |          |
|                | kareau                | 鷆 certs            |                                                 | 22/12/  | 2014 17:33      | Dossier de fichiers     |            |      |          |
|                | Emplacements récents  | 퉬 data             |                                                 | 22/12/  | 2014 17:33      | Dossier de fichiers     |            |      |          |
|                | 📣 Téléchargements     | )) docs            |                                                 | 22/12/  | 2014 17:33      | Dossier de fichiers     |            |      |          |
|                | 🚍 Bibliothèques       | 鷆 etc              |                                                 | 22/12/  | 2014 17:34      | Dossier de fichiers     |            |      |          |
|                | Documents             | 鷆 perl             |                                                 | 22/12/  | 2014 17:33      | Dossier de fichiers     |            |      |          |
|                | Images                | )) share           |                                                 | 22/12/  | 2014 17:33      | Dossier de fichiers     |            |      |          |
|                | Musique               | iii var            |                                                 | 22/12/  | 2014 17:33      | Dossier de fichiers     |            | _    |          |
|                | Videos                | Stationinver       | Ouvrir                                          | 12/12/  | 2014 17:35      | Fichier de command      |            | 1 Ko |          |
|                | 🖳 Ordinateur          | S fusioninv        | Modifier                                        |         | 014 17:33       | Fichier de command      |            | 1 Ko |          |
|                | 🏭 Disque local (C:)   | Si fusioniny       | Imprimer<br>PExécuter en tant qu'administrateur |         | 014 17:33       | Fichier de command      |            | 1 KO |          |
|                | 🖵 Commun (O:)         | i fusioniny        | Résoudre les problèmes de compatit              | oilité  | 014 17:33       | Fichier de command      |            | 1 Ko |          |
|                | 😘 Réseau              | S fusioniny        | Partager avec                                   | •       | 014 17:33       | Fichier de command      |            | 1 Ko |          |
|                | Theres                | S fusioniny _      | Restaurer les versions précédentes              |         | 014 17:33       | Fichier de command      |            | 1 Ko |          |
|                |                       |                    | Envoyer vers                                    | •       |                 |                         |            |      |          |
|                |                       |                    | Couper                                          |         |                 |                         |            |      |          |
|                |                       | _                  | Copier                                          |         |                 |                         |            |      |          |
|                |                       |                    | Créer un raccourci                              |         |                 |                         |            |      |          |
|                |                       |                    | Supprimer                                       |         |                 |                         |            |      |          |
|                | fusioninventory       | -agent Mg          | Propriétés                                      |         | ation : 24/02/2 | 015 14:28               |            |      | _        |
|                | Fichier de comma      | nde Windows        | Taille : 144 octets                             |         | ]               |                         |            |      |          |
|                |                       |                    |                                                 |         |                 |                         |            | 1    |          |
| 灯 Démarrei     | r   🛃 ⊿ 🧮             |                    |                                                 |         |                 |                         |            | FR   | <b>*</b> |
|                |                       |                    |                                                 |         |                 |                         |            |      |          |

| Corbeille     | C:\Windows\System32\cn     | nd.exe                               |                            |                    |                |                                               |
|---------------|----------------------------|--------------------------------------|----------------------------|--------------------|----------------|-----------------------------------------------|
|               | [info] sending prolog      | request to server server0            |                            |                    |                |                                               |
|               | linfoj Punning task j<br>- | nventory                             |                            |                    |                |                                               |
| Mozilla Firei |                            |                                      |                            | 31                 | ontriventory A |                                               |
|               |                            |                                      |                            |                    | Taille         | <b>e</b>                                      |
|               |                            |                                      |                            |                    | Tame           |                                               |
|               |                            |                                      |                            |                    |                |                                               |
|               |                            |                                      |                            |                    |                |                                               |
|               |                            |                                      |                            |                    |                |                                               |
|               |                            |                                      |                            | •                  |                |                                               |
|               | Vidéos                     | S fusioninventory-agent              | 22/12/2014 17:35           | Fichier de command | 1 Ko           |                                               |
|               | _                          | 🚳 fusioninventory-esx                | 22/12/2014 17:33           | Fichier de command | 1 Ko           |                                               |
|               | Ordinateur                 | iusioninventory-injector             | 22/12/2014 17:33           | Fichier de command | 1 Ko           |                                               |
|               | Commun (O:)                | itusioninventory-inventory           | 22/12/2014 17:33           | Fichier de command | 1 Ko           |                                               |
|               |                            | iusioninventory-netdiscovery         | 22/12/2014 17:33           | Fichier de command | 1 Ko           |                                               |
|               | 👊 Réseau                   | isioninventory-netinventory          | 22/12/2014 17:33           | Fichier de command | 1 Ko           |                                               |
|               |                            | 🚳 fusioninventory-wakeonlan          | 22/12/2014 17:33           | Fichier de command | 1 Ko           |                                               |
|               |                            |                                      |                            |                    |                |                                               |
|               |                            |                                      |                            |                    |                |                                               |
|               |                            |                                      |                            |                    |                |                                               |
|               |                            |                                      |                            |                    |                |                                               |
|               | fusioninventory            | -agent Modifié le : 22/12/2014 17:35 | Date de création : 24/02/2 | 2015 14:28         |                | Server 2008 R2 Standard                       |
|               | Fichier de comman          | nde Windows Taille : 144 octets      |                            |                    |                | numéro 7600<br>'indows n'est pas authentique. |
| 灯 Démarre     | r   🕾 🙋 🪞                  | ا ا                                  |                            |                    | FR             | * 🕞 🐂 🕼 14:30 🛌                               |

Sous linux : #apt-get install fusioninventory #nano /etc/fusioninventory/agent.cfg Ajouter le lien du serveur #fusioninventory-agent

Vérification :

| ^                                      | GLPI - Ordinateurs - Iceweasel –                                   |                                                               |                         |                              |                                                                    |                  | - 9                           | ×                                                  |                      |                                 |                                                  |                                 |     |
|----------------------------------------|--------------------------------------------------------------------|---------------------------------------------------------------|-------------------------|------------------------------|--------------------------------------------------------------------|------------------|-------------------------------|----------------------------------------------------|----------------------|---------------------------------|--------------------------------------------------|---------------------------------|-----|
| G GLPI - Ordinateurs × +               |                                                                    |                                                               |                         |                              |                                                                    |                  |                               |                                                    |                      |                                 |                                                  |                                 |     |
| ☆ 🗈 🤇                                  | は e e glpi.loop.ing/front/computer.php マ C @ 図 v Startpage H P » 目 |                                                               |                         |                              |                                                                    |                  |                               |                                                    |                      | Ξ                               |                                                  |                                 |     |
| Ordinateurs<br>Equipement<br>Accueil > | Ac<br>M<br>non-t<br>Parc                                           | Parc<br>Iministration<br>oniteurs l<br>géré Globe<br>> Ordina | ogiciel<br>al<br>ateurs | Assista<br>Configu<br>s Rése | nce<br>Iration<br>aux Péripi                                       | Gest<br>nériques | ion<br>Imprim                 | Français Mo<br>Outil<br>antes Carto                | es pré<br>s<br>uches | térences Air<br>I<br>Is Consomi | de Décon<br>Plu <b>ghs</b> herche<br>mables Téle | nexion (glį<br>r   💦<br>éphones | pi) |
| B 🗷 🕈                                  | Í                                                                  | éments visualis                                               | sés                     |                              | ¥                                                                  | cont             | ient 💌                        |                                                    |                      |                                 |                                                  |                                 |     |
|                                        |                                                                    | Affichage (r                                                  | iombre d                | l'éléments)                  | 20                                                                 | v                |                               | *                                                  | Pag                  | e courante en F                 | DF paysage                                       | v                               |     |
|                                        | F                                                                  | Actions                                                       | )                       |                              |                                                                    |                  |                               |                                                    |                      |                                 |                                                  |                                 |     |
|                                        |                                                                    | ∆Nom                                                          | Statut                  | Fabricant                    | Numéro de<br>série                                                 | Туре             | Modèle                        | Système<br>d'exploitation                          | Lieu                 | Dernière<br>modification        | Processeur                                       |                                 |     |
|                                        |                                                                    | debian                                                        |                         | VMware,<br>Inc.              | VMware-56<br>4d a2 b9 8e<br>28 74 91-80<br>3a f5 c8 af<br>4a db f8 | VMware           | VMware<br>Virtual<br>Platform | Debian<br>GNU/Linux<br>7.8 (wheezy)                |                      | 2015-02-24<br>14:11             | Intel(R)<br>Xeon(R)<br>CPU E31270<br>@ 3.40GHz   |                                 |     |
|                                        |                                                                    | SRV2008AD                                                     |                         | VMware,<br>Inc.              | VMware-56<br>4d 4f 72 45<br>3f cc e0-8b<br>3c cb c4 c0<br>d8 62 aa | Other            | VMware<br>Virtual<br>Platform | Microsoft<br>Windows<br>Server 2008<br>R2 Standard |                      | 2015-02-24                      | Intel(R)<br>Xeon(R)<br>1270<br>JGHz              |                                 |     |
|                                        |                                                                    | ∆Nom                                                          | Statut                  | Fabricant                    | Numéro de<br>série                                                 | Туре             | Modèle                        | Système<br>d'exploitation                          | Lieu                 | Dernière<br>modification        | Processeur                                       |                                 |     |
|                                        | t                                                                  | Actions                                                       |                         |                              |                                                                    |                  |                               |                                                    |                      |                                 |                                                  |                                 |     |

Le dernier inventaire est disponible uniquement sur les propriétés de la machine.

| FusionInventory                |                                            |  |  |  |  |  |
|--------------------------------|--------------------------------------------|--|--|--|--|--|
| Dernier inventaire             | 2015-02-24 14:48                           |  |  |  |  |  |
| Adresse publique de<br>contact | 192.168.1.1                                |  |  |  |  |  |
| Agent                          | SRV2008AD.loop.ing-<br>2015-02-24-14-30-15 |  |  |  |  |  |
| Useragent                      | FusionInventory-Agent_v2.3.14              |  |  |  |  |  |
| Étiquette FusionInventory      |                                            |  |  |  |  |  |
| Date du BIOS                   | 2013-07-31                                 |  |  |  |  |  |